# Amp'd Mobile JETUserGuide

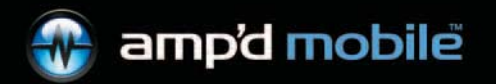

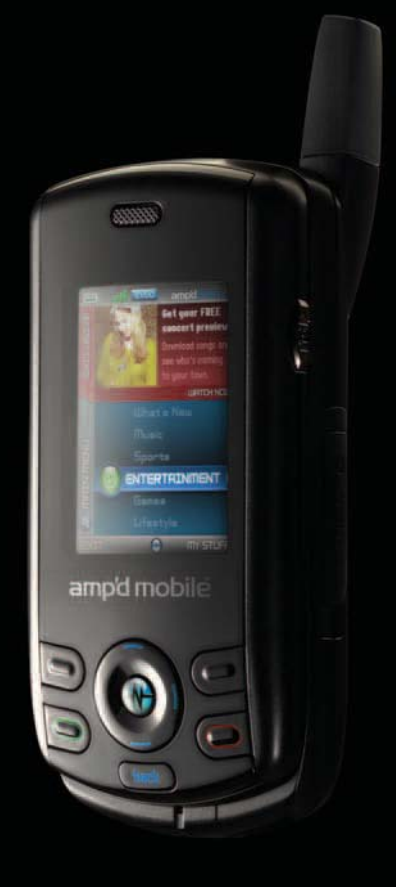

# USER GUIDE FOR THE JET PHONE FROM AMP'D MOBILE<sup>™</sup> (KX18) AND KYOCERA WIRELESS

This manual is based on the production version of the Amp'd Mobile<sup>™</sup> Jet (Kyocera KX18) phone. Software changes may have occurred after this printing. Kyocera reserves the right to make changes in technical and product specifications without prior notice. The products and equipment described in this documentation are manufactured under license from QUALCOMM Incorporated under one or more of the following U.S. patents:

4,901,307 5,056,109 5,101,501 5,109,390 5,228,054 5,267,261 5,267,262 5,337,338 5,414,796 5,416,797 5,490,165 5,504,773 5,506,865 5,511,073 5,535,239 5,544,196 5,568,483 5,600,754 5,657,420 5,659,569 5,710,784 5,778,338 Other patents pending.

The Kyocera Wireless Corp. ("KWC") products described in this manual may include copyrighted KWC and third party software stored in semiconductor memories or other media. Laws in the United States and other countries preserve for KWC and third party software providers certain exclusive rights for copyrighted software, such as the exclusive rights to distribute or reproduce the copyrighted software. Accordingly, any copyrighted software contained in the KWC products may not be modified, reverse engineered, distributed or reproduced in any manner not permitted by law. Furthermore, the purchase of the KWC products shall not be deemed to grant either directly or by implication, estoppel, or otherwise, any license under the copyrights, patents or patent applications of KWC or any third party software provider, except for the normal, non-exclusive royalty-free license to use that arises by operation of law in the sale of a product.

Kyocera is a registered trademark of Kyocera Corporation. Race 21 and Brick Attack are trademarks of Kyocera Wireless Corp. QUALCOMM is a registered trademark of QUALCOMM Incorporated. Openwave is a trademark of Openwave Systems Incorporated. eZiText is a registered trademark of Zi Corporation. TransFlash is a trademark of SanDisk Corporation. All other trademarks are the property of their respective owners.

Copyright © 2005 Kyocera Wireless Corp. All rights reserved.

Ringer Tones Copyright © 2000-2002 Kyocera Wireless Corp.

82-N8656-1EN, Rev. 001

#### FCC/IC Notice

This device complies with part 15 of the FCC rules. Operation is subject to the following two conditions:

(1) This device may not cause harmful interference, and (2) this device must accept any interference received, including interference that may cause undesired operation. To maintain compliance with FCC RF exposure guidelines, if you wear a handset on your body, use the Kyocera Wireless Corp. (KWC) supplied and approved case CV90-G2573-01 and holster CV90-G2958-01.

Other accessories used with this device for bodyworn operations must not contain any metallic components and must provide at least 25 mm separation distance including the antenna and the user's body.

#### THIS MODEL PHONE MEETS THE GOVERNMENT'S REQUIREMENTS FOR EXPOSURE TO RADIO WAVES.

Your wireless phone is a radio transmitter and receiver. It is designed and manufactured not to exceed the emission limits for exposure to radio frequency (RF) energy set by the Federal Communications Commission of the U.S. Government. These limits are part of comprehensive guidelines and establish permitted levels of RF energy for the general population. The guidelines are based on standards that were developed by independent scientific organizations through periodic and thorough evaluation of scientific studies. The standards include a substantial safety margin designed to assure the safety of all persons, regardless of age and health.

The exposure standard for wireless mobile phones employs a unit of measurement known as the Specific Absorption Rate, or SAR. The SAR limit set by the FCC is 1.6 W/kg.\* Tests for SAR are conducted using standard operating positions specified by the FCC with the phone transmitting at its highest certified power level in all tested frequency bands.

Although the SAR is determined at the highest certified power level, the actual SAR level of the phone while operating can be well below the maximum value.

This is because the phone is designed to operate at multiple power levels so as to use only the power required to reach the network. In general, the closer you are to a wireless base station antenna, the lower the power output. Before a phone model is available for sale to the public, it must be tested and certified to the FCC that it does not exceed the limit established by the government-adopted requirement for safe exposure.

The tests are performed in positions and locations (e.g., at the ear and worn on the body) as required by the FCC for each model. Body-worn measurements differ among phone models, depending upon availability of accessories and FCC requirements. While there may be differences between the SAR levels of various phones and at various positions, they all meet the government requirement for safe exposure.

The FCC has granted an Equipment Authorization for this model phone with all reported SAR levels evaluated as in compliance with the FCC RF emission guidelines. SAR information on this model phone is on file with the FCC and can be found under the Display Grant section **http://www.fcc.gov/oet/fccid** after searching on the FCC ID: OVFKWC-KX18. Additional information on SAR can be found on the Cellular Telecommunications and Internet Association (CTIA) web-site at

#### http://www.wow-com.com.

\* In the United States and Canada, the SAR limit for mobile phones used by the public is 1.6 watts/kg (W/kg) averaged over one gram of tissue. The standard incorporates a substantial margin of safety to give additional protection for the public and to account for any variations in measurements.

#### Caution

The user is cautioned that changes or modifications not expressly approved by the party responsible for compliance could void the warranty and user's authority to operate the equipment.

#### **Optimize your phone's performance**

Use the guidelines on page 2 to learn how to optimize the performance and life of your phone and battery.

#### Air bags

If your vehicle has an air bag, DO NOT place installed or portable phone equipment or other objects over the air bag or in the air bag deployment area. If equipment is not properly installed, you and your passengers risk serious injury.

**Medical devices, Pacemakers**—Warning to pacemaker wearers: Wireless phones, when in the 'on' position, have been shown to interfere with pacemakers. The phone should be kept at least six (6) inches away from the pacemaker to reduce risk.

The Health Industry Manufacturers Association and the wireless technology research community recommend that you follow these guidelines to minimize the potential for interference.

- Always keep the phone at least six inches (15 centimeters) away from your pacemaker when the phone is turned on.
- Do not carry your phone near your heart.
- Use the ear opposite the pacemaker.
- If you have any reason to suspect that interference is taking place, turn off your phone immediately.

**Hearing aids**—Some digital wireless phones may interfere with hearing aids. In the event of such interference, you may want to consult your service provider or call the customer service line to discuss alternatives.

**Other medical devices**—If you use any other personal medical device, consult the manufacturer of the device to determine if it is adequately shielded from external RF energy. Your physician may be able to help you obtain this information.

**In health care facilities**—Turn your phone off in health care facilities when instructed. Hospitals and health care facilities may be using equipment that is sensitive to external RF energy. Potentially unsafe areas

**Posted facilities**—Turn your phone off in any facility when posted notices require you to do so.

**Aircraft**—FCC regulations prohibit using your phone on a plane that is in the air. Turn your phone off or switch it to Airplane Mode before boarding aircraft.

**Vehicles**—RF signals may affect improperly installed or inadequately shielded electronic systems in motor vehicles. Check with the manufacturer of the device to determine if it is adequately shielded from external RF energy. **Blasting areas**—Turn off your phone where blasting is in progress. Observe restrictions, and follow any regulations or rules.

**Potentially explosive atmospheres**—Turn off your phone when you are in any area with a potentially explosive atmosphere. Obey all signs and instructions. Sparks in such areas could cause an explosion or fire, resulting in bodily injury or death. Areas with a potentially explosive atmosphere are often, but not always, clearly marked. They include:

- fueling areas such as gas stations
- below deck on boats
- transfer or storage facilities for fuel or chemicals
- vehicles using liquefied petroleum gas, such as propane or butane
- areas where the air contains chemicals or particles such as grain, dust, or metal powders
- any other area where you would normally be advised to turn off your vehicle engine

#### Use with care

Use only in normal position (to ear). Avoid dropping, hitting, bending, or sitting on the phone.

#### Keep phone dry

If the phone gets wet, turn the power off immediately and contact your dealer. Water damage may not be covered under warranty.

#### **Resetting the phone**

If the screen seems frozen and the keypad does not respond to keypresses, reset the phone by completing the following steps:

- 1. Remove the battery door.
- 2. Remove and replace the battery.

If the problem persists, return the phone to the dealer for service.

#### Accessories

Use only Kyocera-approved accessories with Kyocera phones. Use of any unauthorized

accessories may be dangerous and will invalidate the phone warranty if said accessories cause damage or a defect to the phone.

#### Radio Frequency (RF) energy

Your telephone is a radio transmitter and receiver. When it is on, it receives and sends out RF energy. Your service provider's network controls the power of the RF signal. This power level can range from 0.006 to 0.6 watts. In August 1996, the U.S. Federal Communications Commission (FCC) adopted RF exposure guidelines with safety levels for hand-held wireless phones. These guidelines are consistent with the safety standards previously set by both U.S. and international standards bodies in the following reports:

- ANSI C95.1 (American National Standards Institute, 1992)
- NCRP Report 86 (National Council on Radiation Protection and Measurements, 1986)
- ICNIRP (International Commission on Non-Ionizing Radiation Protection, 1996)

Your phone complies with the standards set by these reports and the FCC guidelines.

#### E911 mandates

Where service is available, this handset complies with the Phase I and Phase II E911 Mandates issued by the FCC.

#### Battery and charger specifications

| Charger Input                      |                        | Output       |
|------------------------------------|------------------------|--------------|
| CV90-G2589-01                      | 120-230 VAC / 50/60 Hz | 4.5 V 1.2 A  |
| CV90-G2588-01 90-264 VAC / 47-63Hz |                        | 4.5 V 600 mA |
| Standard Battery:                  |                        |              |
| CV90-N1020-06: 3.7 V / 900 mAh     |                        |              |
| Extended Battery:                  |                        |              |
| CV90-N1070-05: 3.7 V / 1550 mAh    |                        |              |

Ø93 453 037

#### Kyocera Wireless Corp.

10300 Campus Point Drive, San Diego, CA 92121 U.S.A. Visit us at **www.kyocera-wireless.com** 

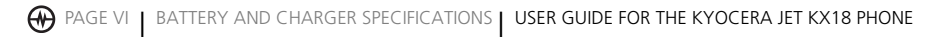

# CONTENTS

| 1 | GETTING STARTED                                                                                                    | <b>. 1</b><br>. 1<br>. 2<br>. 3<br>. 6             |
|---|----------------------------------------------------------------------------------------------------|----------------------------------------------------|
| 2 | MAKING AND<br>ANSWERING CALLS.Making a callSilencing an incoming callUsing the speakerphoneSpeed dialingSetting up voicemailRoamingUsing your phone in an airplane                                                                                                    | . 9<br>10<br>11<br>13<br>13<br>15<br>15            |
| 3 | ENTERING LETTERS, NUMBERS,<br>AND SYMBOLS                                                                                                    | <b>16</b><br>16                                    |
| 4 | STORING CONTACTS.         Creating a new contact         Adding a code or extension         Customizing your contacts         Editing a contact         Erasing a contact         Sending a vCard         Customizing a phone number         Finding contact information | 20<br>20<br>20<br>22<br>22<br>22<br>22<br>22<br>23 |
| 5 | USING THE CAMERA<br>Accessing camera and video modes<br>Taking a picture<br>Camera key map<br>Recording a video                                                                                                    | <b>24</b><br>26<br>27<br>28                        |
| 6 | <b>Amp'd Live™</b><br>What is Amp'd Live™?                                                                                                    | <b>30</b><br>30                                    |
| 7 | USING The MEDIA GALLERY                                                                                                    | <b>41</b><br>41                                    |

| 8  | USING PUSH TO TALK<br>Phone position<br>PTT call types<br>Making PTT calls and alerts<br>Receiving PTT calls and alerts<br>Saving, editing, and erasing PTT contacts<br>Saving, editing, and erasing PTT groups                                                                                      | .44<br>.45<br>.45<br>.47<br>.47<br>.47                                                                |
|----|----------------------------------------------------------------------------------------------------|----------------------------------------------------------------------------------------------------|
| 9  | CUSTOMIZING YOUR PHONESilent ModeSilencing all soundsKeyguardChoosing ringersSetting sounds for your phoneAdjusting volumeSetting default message receiptSetting message alertsUsing shortcutsPersonalizing the screenCreating a secure environmentNetwork settingsSetting position locationUSB Mode | .52<br>.53<br>.53<br>.54<br>.54<br>.55<br>.55<br>.55<br>.55<br>.55<br>.56<br>.58<br>.59<br>.60<br>.60 |
| 10 | MUSIC, VIDEO, AND DATARemovable memory cardUSB ModeMac Support on your Jet phone                                                                                                    | .61<br>.61<br>.62<br>.62                                                                              |
| 11 | SENDING AND RECEIVING<br>TEXT MESSAGES                                                                                                    | <b>. 65</b><br>. 65<br>. 68<br>. 70                                                                   |
| 12 | SENDING AND RECEIVING<br>MULTIMEDIA MESSAGES                                                                                                    | <b>.72</b><br>.72<br>.73<br>.74                                                                       |

| 13 USING TOOLS<br>Voice Memo<br>Scheduler<br>Alarm Clock<br>Tip Calculator<br>Calculator<br>Timer<br>Stopwatch | <b>76</b><br>76<br>78<br>78<br>79<br>79<br>79 |
|----------------------------------------------------------------------------------------------------|-----------------------------------------------|
| <b>14 USING VOICE RECOGNITION</b>                                                                              | <b>. 80</b><br>. 80<br>. 80<br>. 81<br>. 83   |
| <b>15 GETTING HELP</b>                                                                                         | <b>. 84</b>                                   |
| Index                                                                                                    | . 85                                          |

# 1 | GETTING STARTED

# Installing the battery

Your Amp'd Mobile<sup>™</sup> Jet phone comes with a removable lithium ion (LI Ion) battery. **Fully** charge the battery before using the phone.

#### To install the battery:

- 1. Hold the phone face down.
- 2. Slide the tab at the bottom of the door up and remove the battery door.
- 3. Place the battery in the phone casing with the metal contacts facing the right side of the phone.
- Replace the battery door by sliding the notches into the openings near the top of the phone.
- 5. Snap the battery door closed to secure the cover into place.

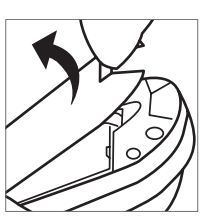

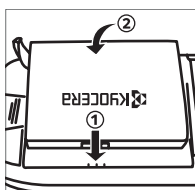

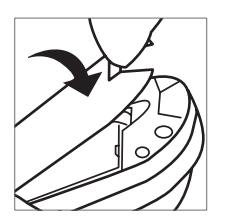

# Charging the battery

You must have at least a partial charge in the battery to make or receive calls.

## To charge the battery:

- Connect the AC adapter to the jack on the bottom of the phone.
- 2. Plug the adapter into a wall outlet.

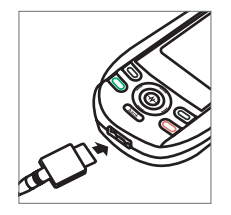

The battery icon in the upper-right corner of the screen tells you whether the phone is:

- Charging (the icon is animated)
  - Partially charged
- Fully charged

•

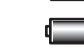

## **Recharging the battery**

You can safely recharge the battery at any time, even if it has a partial charge.

**Note:** To remove the battery, make sure the phone is powered off.

# Caring for the battery

#### General safety guidelines

- Do not take apart, puncture, or short-circuit the battery.
- If you have not used the battery for more than a month, recharge it before using your phone.
- Avoid exposing the battery to extreme temperatures, direct sunlight, or high humidity.
- Never dispose of any battery in or near a fire. It could explode.

#### Common causes of battery drain

- Playing games or using the Web.
- Playing music files.
- Taking pictures and videos with the flash on.
- Keeping backlighting on.
- Operating in digital mode when far away from a base station or cell site.
- Using data cables or accessories.
- Operating when no service is available, or service is available intermittently.
- High earpiece and ringer volume settings.
- Repeating sound, vibration, or lighted alerts.

# EvDO

EvDO is a standard for wireless broadband provided by select cell phone carriers in the United States. EvDO is an acronym for **Evolution Data Only**, and enables download speeds over cell phone networks of up to 2.4Mb per second. EvDO is considered the first 3G, or third generation wireless standard to be adopted within the US. What this means for phones that have EvDO capability is that not only will they be used to make and receive phone calls and text messages, but also will be used to quickly access multimedia content, such as streaming or downloaded audio or video.

# Accessing keypad shortcuts

#### 5-Way navigation key 🔘

From the home screen, press the Navigation key in one of four directions to access three shortcuts and one custom menu (see page 56 for instructions on setting up your custom menu).

Access your custom menu

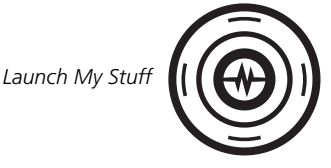

Launch Media Player. Second press resumes playback of your playlist.

#### Launch Messaging

Your Amp'd Mobile<sup>™</sup> Jet has a 5-way navigation key with a round, blue **Amp'd Live<sup>™</sup>** button at the center surrounded by a 4-way circular navigation key. The blue **Amp'd Live<sup>™</sup>** button has the following functions:

- EvDO Indicator ⊕ gently pulses to indicate that EvDO coverage (Amp'd Live<sup>™</sup> content) is available.
- **OK key**  $\bigoplus$  acts as a standard OK key that can be used to select highlighted items.
- Launch Amp'd Live<sup>™</sup> User Interface Press the Amp'd/OK key ⊕ while your phone is idle to launch the Amp'd Live<sup>™</sup> User Interface.

# Getting to know your phone

The phone is shown here in the open position. You must slide your phone open to use the keys on the lower portion of the phone.

## Home screen.

| 2 |
|---|
|   |

1

3

7

8

9

- Left softkey accesses menus and functions.
- **Send/Talk key** starts or answers a call. Press once to activate voice dialing, twice to display the Recent Calls list, and three times to redial the last number dialed.
- 4 **Back key** erases characters in text entry and returns you to the previous screen.
- 5 **Speakerphone key** activates the speakerphone and answers incoming calls.
- 6 **Keypad** for entering numbers, letters, or symbols.
  - \* Shift key changes the text mode in text entry.
  - Jack for AC adapter and data cable (included).
  - **Navigation key** scrolls through lists and text entry fields and accesses shortcuts from the home screen.
- 10 **Amp'd/OK key** selects a menu item or option.
- 11 **Right softkey** accesses the Contacts directory and other menu options.
- 12 **End/Power key** turns the phone on and off, ends a call or browser session, and returns you to the home screen.
- 13 Internal camera key activates camera/video mode.
- 14 **Space # key** enters a space during text entry. Press and hold to activate or deactivate Silent mode.
- 15 **0 Next key** cycles through word choices during text entry.

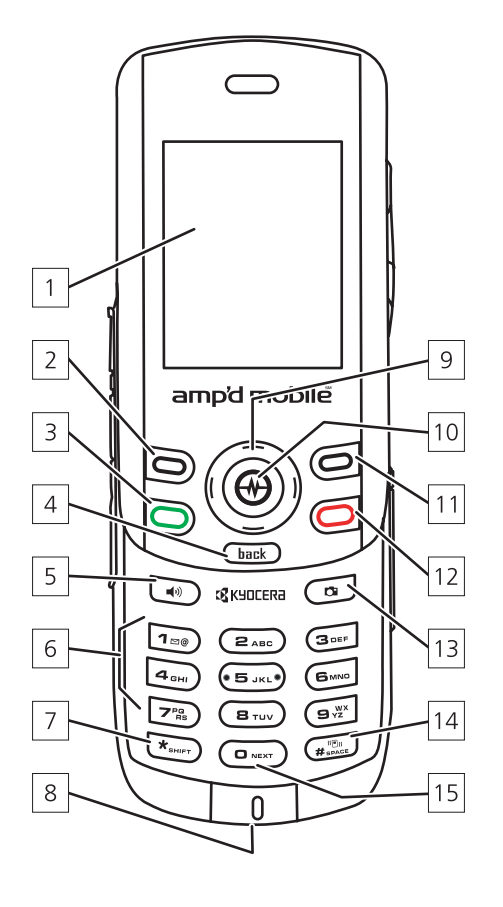

| 16 | Antenna does not extend.                                                                                                    |
|----|----------------------------------------------------------------------------------------------------|
| 17 | Speaker for ringers, speakerphone and music.                                                                                                    |
| 18 | <b>External camera key</b> activates Camera mode.<br>To activate Camera mode, press and hold until<br>you hear one beep. Press and hold until you<br>hear two beeps for Video mode. |
| 19 | TransFlash slot for external memory card.                                                                                                    |
| 20 | Message Indicator Light                                                                                                    |
| 21 | Camera flash                                                                                                    |
| 22 | Jack for hands-free headset (sold separately).                                                                                                    |

23 **Mirror** when taking your own picture.

#### 24 Camera lens

25 **Volume key** to raise or lower speaker volume. Press and hold up or down to activate/deactivate Silent Mode.

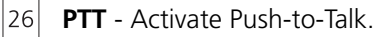

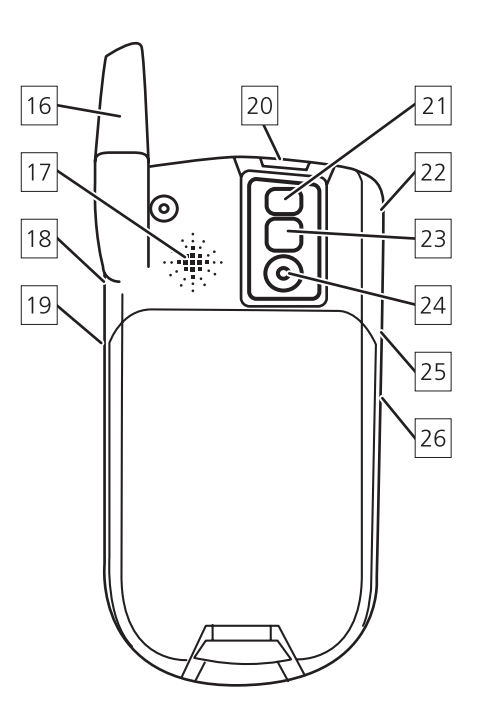

#### Using menus

| The contents of the main menu are as follows:                                                                                                    |                                                                                                    |                                                                                                    |                                                                                                    |                                                                                                    |
|----------------------------------------------------------------------------------------------------|----------------------------------------------------------------------------------------------------|----------------------------------------------------------------------------------------------------|----------------------------------------------------------------------------------------------------|----------------------------------------------------------------------------------------------------|
| Amp'd Live™<br>Amp'd PTT<br>Recent Calls<br>All Calls<br>Incoming Calls<br>Outgoing Calls<br>Missed Calls<br>Erase Call Lists<br>Recent Calls<br>Timer<br>All Calls Timer<br>Kilobyte Counter | Contacts<br>View All<br>Add New<br>Find Name<br>PTT Contacts<br>PTT Groups<br>Speed Dial List<br>Voice Dial List<br>Voice Dial List<br>Messaging<br>Groups<br>Information<br><b>Media Gallery</b><br>Camera Pictures<br>Images<br>Sounds<br>Videos | Messages<br>New Text Msg<br>New Pix Msg<br>Voicemail<br>InBox<br>Sent<br>OutBox<br>Saved<br>Drafts<br>Msg Settings<br>Group Lists<br>Erase Messages | Settings<br>Silent Mode<br>Keyguard<br>Sounds<br>Display<br>Convenience<br>Memory Card<br>Voice Features<br>Messaging<br>Security<br>Network<br>Accessories<br>USB Mode<br>Camera<br>Launches the<br>camera | Tools<br>Voice Memo<br>Scheduler<br>Alarm Clock<br>Tip Calculator<br>Calculator<br>Timer<br>Stopwatch<br>Phone Info<br>Platform<br>Your Number<br>SW Version<br>PRL Version<br>Factory Config<br>ESN<br>Technology<br>SID<br>Browser Info<br>ERI Version<br>Icon Key |

#### Accessing menu items

#### From the home screen:

- Press the **left softkey** b to select **Menu**.
- Press the right softkey ( to select **Contacts**.
- Press the Navigation key left, right, up, or down to see menus and options.
- Press the Amp'd/OK key 💮 to select a menu item.
- Press to back up a menu level.

• Press the End/Power key 🧔 to return to the home screen.

In this guide, an arrow  $\rightarrow$  tells you to select an option from a menu.

For example,  $Menu \rightarrow Settings$  means select **Menu**, then select the **Settings** option.

**Note:** To change the way the menus appear, see "Choosing your main menu view" on page 56 for details.

# Performing basic functions

**Note:** The phone must be powered ON to perform the following functions.

| То                                     | From the home screen                                                                                     |
|----------------------------------------|----------------------------------------------------------------------------------------------------|
| Turn the phone on                      | Press the End/Power key 🥥 .                                                                              |
| Make a call                            | Enter the phone number and press 问.                                                                      |
| Answer a call                          | Press the Send/Talk key 🖸 .                                                                              |
| Activate voice dialing                 | Press the Send/Talk key 🔘 to initiate voice dialing. Contact must have voice tag assigned (see page 80). |
| Silence the ringer on an incoming call | Press the End/Power key 🥥 then the Send/Talk key 🔘 to answer.                                            |
| End a call                             | Press the End/Power key 🧔 .                                                                              |
| Access voicemail                       | Press and hold the "1" key 📼 and follow the system prompts.                                              |
| Push to Talk                           | Press the PTT key 👝 .                                                                                    |
| Launch Amp′d Live™                     | From the home screen, press the Amp'd/OK key 🔂.                                                          |
| Verify your phone<br>number            | Select Menu $\rightarrow$ Phone Info.                                                                    |
| Record a voice memo                    | Select Menu $\rightarrow$ Tools $\rightarrow$ Voice Memo $\rightarrow$ Record New.                       |
| Adjust volume during<br>a call         | Press the volume key on the left side of the phone $\Box$ up or down.                                    |
| Acknowledge an alert                   | Press the Send/Talk key 🕞 when you see OK.                                                               |
| Access customized shortcut             | Press the Navigation key $\textcircled{0}$ up (see page 56).                                             |

| То                                    | From the home screen                                                                                                    |  |
|---------------------------------------|----------------------------------------------------------------------------------------------------|--|
| Access My Stuff                       | Press and hold the Navigation key left.                                                                                                    |  |
| Access Messaging Menu                 | Press and hold the Navigation key 🍥 down.                                                                                                    |  |
| Access Recent Calls list              | Press the Send/Talk key 🖾 twice.                                                                                                    |  |
| Launch Amp'd Live™<br>Media Player    | Press the Navigation key 🔘 right.                                                                                                    |  |
| Resume Music playback                 | Press the Navigation key 🎯 right twice.                                                                                                    |  |
| Select menu options                   | Highlight a menu or option and press the Amp'd/OK key 😁 once.                                                                                                    |  |
| Activate Camera mode                  | Press and hold the outside side camera key 💼 . Or, press the camera key ${\it rest}$ .                                                                                                    |  |
| Take a picture                        | Activate Camera mode and press the left softkey ().*<br>Press the camera key (                                                                                                    |  |
| Switch from Camera to<br>Video mode.  | From Camera mode, select <b>Options</b> $\rightarrow$ <b>Video Mode</b> , or press the outside side camera key ( $\square$ ) to toggle back and forth.                                                                               |  |
| Record a video                        | Activate <b>Video mode</b> and press left softkey $$ .*<br>Press the camera key $$ . Select <b>Options</b> $\rightarrow$ <b>Video Mode</b> . Focus on the image and select <b>Record</b> . To stop recording, select <b>Stop</b> .** |  |
| * Function works when slide is closed |                                                                                                    |  |

\* Function works when slide is closed

\*\* Function works when slide is open

# Understanding screen icons

These icons may appear on your phone's screen.

- EV EvDO is available.
- The phone is operating in IS2000 (1X) digital mode.
- Both EvDO and Is2000 (1X) are available.
- The phone is operating in IS95 digital mode.
- **The** phone is receiving a signal. You can make and receive calls. Fewer bars indicate a weaker signal.
- A call is in progress.
- The phone is not receiving a signal. You cannot make or receive calls.
- **R** The phone is roaming outside of its home service area.
- You have a text message. ( $\triangle$  indicates the message is urgent.)
- You have a voice message.
- You have a voice/text message.
- The phone is in camera mode.
- Camera flash mode is ready.
- S Camera timer mode is ready.
- Camera zoom mode is ready.
- **•** The phone is in video mode.

- The battery is fully charged. The more green you see, the greater the charge.
- (L) The alarm clock is set.
- The phone is in privacy mode or is accessing a secure Web site.
- **1** High-speed (3G) data service is available and active on your phone. Check with your service provider for availability.
- (blinking) The phone is sending high-speed data.
- (blinking) The phone is receiving high-speed data.
- High-speed data service is available, but the phone is dormant.
- The phone is at the home screen. To access Menu, press the left softkey .
- The phone is set to light up instead of ring.
- The phone is set to vibrate or to vibrate and then ring.
- Position location is set to your service provider and to emergency services.
- Position location is set to emergency services only.

# 2 | MAKING AND ANSWERING CALLS

# Making a call

Make sure you are in an area where a signal can be received. Look for the **Tall** symbol on the home screen. The more bars you see in this symbol, the stronger the signal. If there are no bars, move to where the signal strength is better.

When the phone has been idle for a time, it changes to power save mode. Press any key to return to normal operating mode.

#### Slide open

- 1. Enter the phone number and press the Send/Talk key 🕞.

#### Slide closed

You can select a contact from your Contacts list or use the voice dialing feature to initiate a call with the slide closed. See "Creating a voice tag for a contact" on page 80.

#### Voice dialing for a contact with a voice tag:

- 1. From the home screen, press the Send/Talk key to initiate voice dialing.
- 2. Say the name of the contact when prompted. The phone places the call.
- 3. When finished, press End/Power key 🧔.

#### Voice dialing a number without a voice tag:

- 1. From the home screen, press the Send/Talk key to initiate voice dialing.
- 2. Say the word "dial."
- 3. Speak the phone number one digit at a time.
- 4. The phone places the call. When finished, press End/Power key 🥥 once.
- 5. For complete Voice dialing instructions, see page 80.

#### Ending calls using the slide

You can set the phone to end calls immediately when you close the slide.

- Select Menu → Settings →
   Convenience → Close to End → Enabled.
  - Select **Disabled** to have the phone call continue when you close the slide.

#### Answering a call

When a call comes in, the phone rings, vibrates, or lights up. The phone number of the caller also appears if it is not restricted. If the number is stored in your Contacts directory, the contact name appears.

#### Slide open

- Press the Send/Talk key b to answer the incoming call.
   or -
- Press the speaker key 💿 to answer the incoming call and turn on the speakerphone.

#### Slide closed

 Press the Send/Talk key b to answer the call.

#### Answering calls using the slide

You can set the phone to answer immediately when you open the slide. This feature does not apply to incoming data or fax calls.

- Select Menu → Settings → Convenience → Open to Answer → Enabled.
  - Select **Disabled** to have the phone continue ringing when you open the slide.

#### Adjusting the volume during a call

# Silencing an incoming call

Press the End/Power key 
 or the left softkey

 .

**Note:** In the absence of voicemail, this feature drops the call.

- or -

 Press the End/Power key 
 then press the Send/Talk key
 to answer the call.

This action silences the current call only. The next call will ring as normal.

#### **Redialing a number**

- To redial a recent call, press the Send/Talk key twice to open your Recent Calls list.
   Highlight a phone number or name and press the Send/Talk key
  - Tip: To redial the last number called, received, or missed, press the Send/Talk key ⓑ three times.

#### Calling a saved number

If you have already saved a phone number, you can use the Contacts list to find it quickly.

- 2. Scroll down the list to find the contact you want to call.
- 3. Highlight the name and press the Send/Talk key 🕞 to dial the number.

# Using the speakerphone

Your Amp'd Mobile<sup>™</sup> Jet has a built-in speakerphone.

- To turn on the speaker, open the slide and press the speaker key . If you press the speaker key during an incoming call alert, you answer the call.
- The ID icon at the top of the phone screen indicates that the speakerphone is on.
- To turn off the speakerphone, open the slide and press the speaker key 💽 .

#### Setting the phone to hold calls

The Hold Call feature allows you to place incoming calls on hold until you are ready to answer them.

- **Note:** This feature will not work if "Open to Answer" is enabled. See "Answering calls using the slide" on page 10.
- 1. Select Menu  $\rightarrow$  Settings  $\rightarrow$ Convenience  $\rightarrow$  Hold Call  $\rightarrow$  Enabled.
  - If you have not recorded a hold message, you will be prompted to record one, such as "Please hold. I'll answer in a minute."
- 2. Record the message twice, as prompted.
- 3. Select Save or Options (Play, Re-Record, or Exit).

The next time a call comes in, you will have the option of placing it on hold.

#### Placing a call on hold

You can place a call on hold once you have enabled this feature.

- **Note:** If you are already on a call and you receive another call, you cannot place the incoming call on hold. It will go to voicemail.
- 1. When a call comes in, press the right softkey (a) to select **Options**, then scroll down to select the Hold Call option. The caller will be placed on hold and will hear your recorded hold message.
- 2. To speak to the caller, select Answer Call. - or -

To hang up without speaking to the caller, select **End Call.** 

#### Changing the hold message

- Select Menu → Settings → Convenience → Hold Call → Re-Record Msg and follow the prompts.
- 2. Record the message twice.
- 3. Select Save or Options (Play, Re-Record, or Exit).

#### Dealing with missed calls

When you have missed a call, "Missed Call" appears on your screen unless the caller leaves a voicemail.

- To clear the screen, press the left softkey ٠ to select **OK**.
- To view details of the call, press the right softkey 
  to select Calls then press the Amp'd/OK key 💮.
- To return the call, press the right softkey • to select **Calls** then press the Send/Talk key 🛅 .

#### Setting missed call alerts

You can set an alert to beep every five minutes after you have missed a call.

- 1. Select Menu  $\rightarrow$  Settings  $\rightarrow$  Sounds  $\rightarrow$ Alerts  $\rightarrow$  Missed Call Alert.
- 2. Select an option and press the Amp'd/OK key 💮.

#### Viewing recent call details

Details on the last 60 calls you made, received, or missed are stored in the Recent Calls/All Calls list and are identified by the following icons:

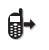

• Outgoing call **G**← Incoming call

**X** Missed call

#### Viewing recent calls

- 1. Select Menu  $\rightarrow$  Recent Calls.
- 2. Select a list: All Calls, Incoming Calls, Outgoing Calls, or Missed Calls.
- 3. Highlight the number you want to view.
- 4. Press the left softkey b to view a recent call item or press the right softkey b to select Options:
  - Save to add the phone number to the Contacts list (if it is not already listed in your Contacts list).
  - Send Msg to send a text message to the contact.
  - Send Picture Msg to send a picture message to the contact.
  - **Erase** to erase the selected call record.
- **Note:** If the phone number has been classified
  - as "secret," you must enter your fourdigit lock code to view or edit it. For information on the lock code, see "Changing your lock code" on page 58.

To classify a phone number as secret, see "Creating a new contact" on page 20.

#### Calling recent calls

#### Slide open or closed

- 1. Press the Send/Talk key 🕞 twice.
- 2. Highlight the number you want to call and press the Send/Talk key 🔂.

- or -

- Select Menu → Recent Calls → Outgoing Calls.
- Highlight the number you want to call and press the Send/Talk key 🔄.

#### **Erasing recent calls**

- 1. Select Menu  $\rightarrow$  Recent Calls  $\rightarrow$  Erase Call Lists.
- 2. Select an option: All Calls, Incoming Calls, Outgoing Calls, or Missed Calls.
- 3. Press the left softkey 🕞 to select **Yes**.

# Speed dialing

Before you can use speed dialing, you must save a phone number as a contact and assign a speed dial location to it.

• To add a speed dial location to a saved or new contact, see "Customizing a phone number" on page 22.

#### Using speed dialing

To call a contact that has a speed dial location:

 From the home screen, enter the one- or two-digit speed dialing location and press .

#### 1-Touch dialing

1-Touch dialing is the fastest way to speed dial a contact that has a speed dial location.

**Note:** You must (1) enable 1-Touch dialing on your phone and (2) have a speed dial location assigned to a contact.

#### **Enabling 1-Touch dialing**

Select Menu → Settings →
 Convenience → 1-Touch Dialing →
 Enabled.

#### **Using 1-Touch dialing**

To call a contact that has a speed dial location:

From the home screen, press and hold the speed dialing number. If it is a two-digit number, press the first digit briefly, then press and hold the second digit. For example, if the speed dialing location is 15, press the "1" key briefly, then press and hold the "5" key .

# Setting up voicemail

Before your phone can receive voicemail messages, you must set up a password and record a personal greeting with your service provider. When you have set up your voicemail, all unanswered calls to your phone are automatically transferred to voicemail, even if your phone is in use or turned off.

- 1. From the home screen, press and hold the "1" key 📭.
- 2. Follow the system prompts to create a password and record a greeting.
- **Note:** If you are having trouble accessing your voicemail, contact your service provider.

#### **Checking voicemail messages**

When a voice message is received, your screen displays "New Messages" along with the Symbol at the top of your screen. The symbol flashes if the message is urgent.

#### If you see "New Messages" or "New Alerts"

#### Slide open or closed

- 1. Press the left softkey b to select Call, which initiates a call to your voicemail number.
- 2. Follow the prompts to retrieve the message.

# To clear the screen without checking messages:

- 1. Press the right softkey b to select **Options**.
- 2. Select **Ignore** to clear the screen.
- *3.* Select **Calls** to view information about the calls.

#### If you see only the igsqceed symbol

#### Slide open

- 1. Press and hold the "1" key to initiate a call to your voicemail number.
- 2. Follow the prompts to retrieve the message.
- You can set the phone to beep or vibrate every five minutes to remind you that you have voicemail. See "Setting message alerts" on page 55.

#### Slide closed

- 1. Select Menu  $\rightarrow$  Messages  $\rightarrow$  Voicemail.
- 2. Press the left softkey b to retrieve your voicemail.

#### **Calling emergency services**

**Note:** Regardless of your 3-digit emergency code (911, 111, 999, 000, etc.), your phone operates as described below.

• Dial your 3-digit emergency code and press the Send/Talk key 🕞 .

You can call the code even if your phone is locked or your account is restricted. When you call, your phone enters **Emergency mode.** This enables the emergency service exclusive access to your phone to call you back, if necessary. To make or receive regular calls after dialing the code, you must exit this mode.

#### To exit Emergency mode

When you have completed the emergency call:

- 1. Press the Amp'd/OK key 💮 to select Exit.
- 2. Press the Amp'd/OK key 🕀 again to confirm your choice.
- **Note:** To determine who has access to your location, see "Setting position location" on page 60.

#### **Tracking calls**

You can track the number and duration of calls made and received on your phone.

- 1. Select Menu  $\rightarrow$  Recent Calls.
- 2. Select a timer:
  - Recent Calls Timer tracks all calls you have made and received since you last reset this timer. To reset this timer to zero, press the right softkey (a) to select Reset.
  - All Calls Timer tracks all calls you have made and received. This timer cannot be reset.

#### **Timing your calls**

You can set your phone to beep 10 seconds before each minute passes when you are on a call.

• Select Menu → Settings → Sounds → Minute Alert → Enabled.

# Roaming

#### Setting an alert for roaming

You may use this setting if you want the phone to alert you when you roam outside of your home service area.

- 1. Select Menu  $\rightarrow$  Settings  $\rightarrow$  Network  $\rightarrow$  Roam/Svc Alert.
- 2. Select an option and press the Amp'd/OK key  $\bigoplus$ .
  - When no svc alerts you with three tones decreasing in pitch when service is lost and three tones increasing in pitch when service is acquired again.
  - **On roam change** alerts you with two decreasing tones when roaming service is acquired and three increasing tones when home area service is acquired again.
  - **On any change** alerts you with three increasing tones if there is a change in roaming service or three decreasing tones if the phone loses service.

#### Setting the roam ringer

You can set a ringer to indicate when an incoming call will be subject to roaming charges.

• Select Menu → Settings → Sounds → Roam Ringer → Enabled.

#### Setting Call Guard

You can set the phone to warn you before you answer or place a call while roaming.

- Select Menu → Settings → Convenience → Call Guard → Call Prompt.
  - The phone now emits a distinctive roam ring to indicate when you are roaming during calls.
  - To accept or place a call while roaming, you must press the "1" key 💿.
- **Note: Call Prompt** is disabled when the phone is in Emergency Mode.

# Using your phone in an airplane

While in an airplane, it is normally required that you turn off your mobile phone because it emits RF signals that interfere with air traffic control. In Airplane mode, however, your phone will not emit RF signals. You cannot make or receive calls, send text messages, or use the Web, but you can play games, use the Scheduler, set the clock, and make emergency calls to designated emergency numbers.

**Note:** Please check with uniformed personnel before operating your phone in Airplane mode.

#### **Setting Airplane mode**

- 1. Select Menu  $\rightarrow$  Settings  $\rightarrow$ Convenience  $\rightarrow$  Airplane Mode.
- 2. Press the Amp'd/OK key 💮 to select **OK** after reading the message.
- 3. Select Disabled or Enabled.

# 3 | ENTERING LETTERS, NUMBERS, AND SYMBOLS

You can enter letters, numbers, and symbols in contacts, text messages, and your banner.

## Understanding text entry screens

The current text entry mode (and capitalization setting, when applicable) are indicated by icons.

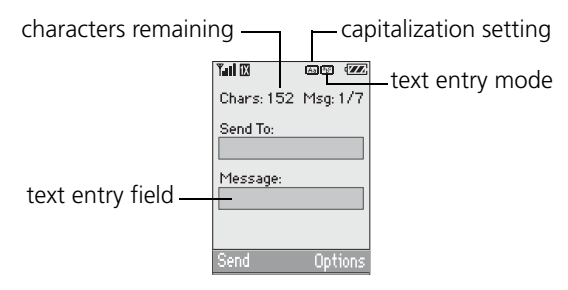

#### **Text entry modes**

There are six text entry modes:

- A Case change 123 Numbers only
- abc Normal alpha &?! Add Symbol
- eZi Rapid Entry 🥵 Add Smiley
- **Note:** The mode you start in depends on the task you are doing. For example, when entering a phone number, you're in number mode. When entering a name for a contact, you're in normal text mode. See "Changing modes" on page 17.

#### Entering words letter by letter abc

- 1. Press a key once for the first letter, twice for the second letter, and so on.
- 2. Wait for the cursor to move right and enter the next letter.

Note: To enter a space, press the # Space key 📹 .

#### Entering words quickly eZi

When you press a series of keys using eZi mode, eZi checks its dictionary of common words and guesses at the word you are trying to spell.

- For each letter of the word you want, press the key once. For example, to enter the word "any" press the numbers 1, 6, and 9 ( Cong Cong).
- If the word doesn't match what you want, press the 0 Next key 
  to look at other word matches.
- 3. When you see the word you want, press the Navigation key (1) right.

#### Entering numbers 123

- To enter a number while in <sup>1</sup>2<sup>3</sup> mode, press a number key once.
- To enter a number while in abc or eZi mode, press and hold a number key until the number appears on the screen.

#### Entering symbols &?!

While entering text, you can enter symbols by pressing the "1" key result you see the symbol you want. Using this method, you have access to the following symbols:

@?!-,&:'1

To access the full set of symbols:

- 1. From the text entry screen, select **Options**.
- 2. Select &?! Add Symbol.
- 3. Press low down to view the list of symbols.
- 4. Press the number key corresponding to the symbol you want.

#### Entering smileys 👃

- 1. From the text entry screen, select **Options**.
- 2. Select 😂 Add Smiley.
- 3. Press the Navigation key lown to view the list of smileys.
- 4. Press the number key corresponding to the smiley you want.

#### Switching default text entry modes

You can change the default text entry mode when creating a text message. This setting applies only to the message body field, not the "To" field.

- 1. Select Menu  $\rightarrow$  Messages  $\rightarrow$ Msg Settings  $\rightarrow$  Default Text.
- 2. Select Normal Alpha or Rapid Mode.

#### **Changing modes**

Sometimes you need to change modes. For example, to enter numbers in an email address while in  $a_bc$  mode, you must change to  $1_{23}$  mode, enter the numbers, and then change back to  $a_bc$  mode to complete the address.

#### To change text entry modes:

Press and hold the \*Shift key a until the icon to change the mode. Each time you press and hold \*Shift key , the text entry mode changes the icon that appears at the top of the screen.

- or -

• Select **Options** then select a different mode.

# **Capitalization settings**

 You can change capitalization at any time while entering text. Simply press the \* Shift key to choose uppercase, lowercase, or initial caps while in abc Normal Alpha mode.

# Quick reference to text entry

This table gives general instructions for entering letters, numbers, and symbols.

| То                                                                            | Do this                                                                                                    |
|-------------------------------------------------------------------------------|----------------------------------------------------------------------------------------------------|
| Enter a letter                                                                | Use <b>a<sub>b</sub>c</b> mode and press a key until you see the letter you want.<br>For more information, see page 16. |
| Enter a number                                                                | Use 1 <sub>2</sub> 3 mode and press a key once to enter its number.<br>For more options, see page 16.                   |
| Enter a symbol                                                                | Press the "1" key 📼 until you find the symbol you want.<br>See page 17.                                                 |
| Enter a smiley                                                                | Use 😂 mode and press the associated number key.                                                                         |
| Enter a space                                                                 | Press the # Space key 🖅.                                                                                                |
| Erase a character                                                             | Press made.                                                                                                    |
| Erase all characters                                                          | Press and hold Charles.                                                                                                 |
| Move the cursor right or left                                                 | Press the Navigation key 🍥 right or left.                                                                               |
| Move the cursor up or down                                                    | Press the Navigation key 🍥 up or down.                                                                                  |
| Move the cursor back and<br>forth between the<br>Sent To: and Message: fields | Press the Navigation key 🍥 up or down.                                                                                  |
| Change text entry modes                                                       | Press and hold the * Shift key 🔄 . Repeat until the mode you want is displayed.                                         |

| То                                | Do this                                                                                   |
|-----------------------------------|-------------------------------------------------------------------------------------------|
| Capitalize any letter             | In $a_b c$ mode, press the * Shift key 📼 . Choose A .                                     |
| Make any letter lowercase         | In $a_b c$ mode, press the * Shift key 📼 . Choose a .                                     |
| Initial caps                      | In $a_b c$ mode, press the * Shift key 📼 . Choose Aa .                                    |
| Select soft options on the screen | Press the left softkey log or the right softkey log key beneath the option on the screen. |

# 4 | STORING CONTACTS

Use your phone's Contacts directory to store information about a person or company. Each contact entry can have up to six phone numbers, two email addresses, two Web addresses, two street addresses, and a space for notes.

## Creating a new contact

- 1. From the home screen, enter the phone number you want to save, including the area code.
- 2. Press the left softkey b to select **Save**.
- 3. Press the Amp'd/OK key 💮 to select Save New Contact.
- 4. Enter a name for the contact.
  - If you need to learn how to enter letters, see "Understanding text entry screens" on page 16.
  - To add a symbol or smiley to the contact name, or to change the text entry mode, press the right softkey to select **Options**.
- 5. You can save the contact now, or input additional contact information.
  - To save now, press the left softkey b to select Save.
  - To enter additional phone numbers, street address, email and Web addresses, or notes, press the Navigation key down repeatedly. For help switching between numbers and letters for email or Web addresses, see "Changing modes" on page 17.

# Adding a code or extension

When you save the phone number of an automated service, you may include a pause to stop dialing, for example, where you would wait to dial an extension.

- 1. From the home screen, enter the first portion of the phone number.
- 2. Press the right softkey I to select **Options**.
- 3. Select a type of pause:
  - Time Pause (💿)
  - Hard Pause ( )
- 4. Enter the remaining numbers.
- 5. Press the left softkey 🖻 to select **Save**.

# **Customizing your contacts**

You can customize each contact in your Contacts directory by assigning ringers, pictures, and number types.

#### **Assigning ringers**

- 2. Highlight a contact and press the Amp'd/OK key  $\bigoplus$ .
- 3. Highlight the contact name and press the right softkey ( to select **Options**.
- 4. Select Ringer → Assign Ringer.
- 5. Scroll down the list to hear the different ringers and press the Amp'd/OK key ↔ to select one.

#### **Assigning pictures**

- 1. Press the right softkey I to select **Contacts**.
- 2. Highlight a contact and press the Amp'd/OK key  $\bigoplus$ .
- 3. Highlight the contact name and press the right softkey ( to select **Options**.
- 4. Select Picture  $\rightarrow$  Assign Picture  $\rightarrow$  Images.
- 5. Select Saved Images, Wallpapers, or Caller IDs.
- 6. Scroll through the list to view your options and press the left softkey b to assign it to your contact.

#### Assigning number types

When you assign a number type, an icon is placed in front of a contact number to specify the type of number, such as work, home, or mobile.

- 1. Press the right softkey ( to select **Contacts**.
- 2. Highlight a contact and press the Amp'd/OK key  $\bigoplus$ .
- 3. Highlight the contact number and press the left softkey (a) to select Edit.
- 4. Press the Navigation key lown to the desired number.
- 5. Press low again, then press the right softkey low select **Options.**
- Highlight an option to designate the number as General, Work, Home, Mobile, Pager, or Fax and press the Amp'd/OK key ⊕. You can also add email addresses, street addresses, Web page URLs, and a note. The associated icon will appear next to the entry in your Contacts directory and Recent Calls list.

| $\Box$ | general | E         | fax            |
|--------|---------|-----------|----------------|
| Ü      | work    | @         | email address  |
| Ê      | home    | $\bowtie$ | street address |
| ٦      | mobile  | ~         | web page URL   |
| ۳      | pager   | Ē1        | note           |

# Editing a contact

- 1. Press the right softkey @ to select Contacts
- 2. Highlight a contact and press the Amp'd/OK key 💮.
- 3. Highlight the contact name or number and press the left softkey is to select Edit.
- 4. Enter your changes and press the left softkey b to select Save.

# **Erasing a contact**

- 1. Press the right softkey 🙆 to select Contacts.
- 2. Highlight the contact to erase and press the Amp'd/OK key 💮.
- 3. Select Options.
- 4. Highlight Erase Contact and press the Amp'd/OK key 💮.
- 5. Press the left softkey 🖻 to confirm.

# Sending a vCard

You can send contact information as a text messages.

- 1. Press the right softkey 🙆 to select Contacts.
- 2. Highlight the contact to send as a vCard and press the Amp'd/OK key  $\bigoplus$ .
- 3. Press the right softkey 🖾 to select **Options**.
- 4. Highlight Send as vCard and press the Amp'd/OK key 💮.
- 5. Enter a recipient's phone number and press the left softkey b to select Send.

# Customizing a phone number

- 1. Press the right softkey 🖾 to select Contacts
- 2. Highlight the contact to edit and press the Amp'd/OK key 💮.
- 3. Press the Navigation key low down to highlight the contact number.
- 4. Press the right softkey I to select **Options**.
- 5. Highlight an option and press the Amp'd/OK key 💮:
  - Add Speed Dial assigns or removes the speed dial location.
  - Secret makes the number secret so that it will not appear on the screen until the lock code is entered. Secret numbers can be called without a lock code. (For more information, see "Limiting calls" on page 59.)
  - **Primary Number** makes this number the first one that shows up when you open the contact.
  - Add Voice Dial to record a voice tag so you can call a contact using voice recognition (VR). For more information, see page 80.
  - Erase Voice Dial erases the voice tag associated with the number.
  - Edit Voice Dial records a new voice tag.
- 6. Enter the new information and follow the prompts.
- 7. Select Save, if necessary.

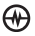

# **Finding contact information**

To find a phone number or contact, you can (1) check the Frequent list, (2) search the Contacts directory, or (3) use Fast Find.

#### **Checking the Frequent List**

From the home screen, select **Contacts**. The last 15 of your most frequently called contacts appear when the Frequent List is enabled. Scroll past the double line to view the All Contacts list.

#### To enable the Frequent List setting

Select Menu → Settings →
 Convenience → Frequent List → Enabled.

#### Searching the Contacts directory

 Select Contacts for a list of all contacts. To quickly get down the list, enter the first letter of the contact. The menu skips to that letter of the alphabet.
 or -

#### Select **Menu** → **Contacts**.

- 2. Select a search method:
  - View All lists all saved contacts.
  - Find Name locates a specific name. Enter part of the contact name then select Find.
  - Speed Dial List, Voice Dial List, Messaging Groups selects a contact from the specified list.
- 3. Highlight a contact and press the Amp'd/OK key  $\bigoplus$ .
  - To call the contact, highlight the number and press the Send/Talk key 🕞.

#### **Setting Fast Find**

With Fast Find, you press one or two keys to view close matches of the number you are looking for.

Select Menu → Settings →
 Convenience → Fast Find → Enabled.

#### **Using Fast Find**

- 1. From the home screen, press the keys corresponding to the letters of the name you want to find. A list of matching contacts or speed dial entries appears.
- 2. Press the Navigation key lown to scroll through matching entries.
- 3. Highlight the name you want then press the Send/Talk key 
  ⓑ to call the number.

## Contact Manager and Back Up - LOCK BOX

Because we know your contacts are precious we offer a free service that allows you to manage and store your contacts remotely as well as sync with your phone.

You can access the Amp'd Lock Box on your phone through **Amp'd Live<sup>TM</sup>**  $\bigoplus$   $\rightarrow$  **My Stuff**  $\rightarrow$  **Applications**.

Or, you can manage your contacts online at www.ampd.com, in the My Account section. Contacts will automatically sync, at a time you choose, to insure that your latest contacts are always up to date and backed-up.

# 5 | USING THE CAMERA

#### Tips before operating your camera

- You cannot activate the camera while on an active call or while browsing files in the media gallery.
- Once the camera is active, the home screen acts as the viewfinder. ٠
- If you get a "Low memory" error, check your resolution and quality compression settings. See • "Setting up the camera for photos" on this page.
- If there is no activity within 45 seconds after you turn your camera on, the camera guits and returns to the previous launch point.
- Camera menu settings and options can only be accessed when the camera is active.

#### Accessing camera and video modes

The camera can be used with the slide open or closed.

#### Slide open or closed

- **Camera**: Select **Menu**  $\rightarrow$  **Camera**.
- Video: Select Menu  $\rightarrow$  Camera  $\rightarrow$ **Options**  $\rightarrow$  **Video Mode**.

#### Slide closed

- 1. Press the camera button on the side of the phone ( until you hear one beep to activate camera mode.
- 2. Select **Options**  $\rightarrow$  **Video Mode** to activate video mode.
  - Toggle between Camera and Video mode by pressing the side camera key 🛅 .

#### Slide open

- Press the internal camera key on the upper right of the internal keypad 🕥 until you hear one beep to activate camera mode.
  - or -
- 1. Press the side camera key  $\bigcirc$ .
- 2. Select **Options**  $\rightarrow$  **Video Mode** to activate video mode.
  - Toggle between Camera and Video mode by pressing the side camera key 🙆 .

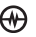

#### Setting up the camera for photos

- 2. Press the Amp'd/OK key 🕀 to select **Settings**.
- 3. Highlight an option and press the Amp'd/OK key ⊕:
  - Flash options are Automatic, On, or Off.
  - **Resolution** options are 640 x 480, 320 x 240 (best for sending to email), and 160 x 120.
  - Low Light Mode brightens the picture for low light environments.
  - Self Timer options are Off (default) or 3, 5, or 10 second pauses. When set, the camera beeps from 3 seconds down to the time the shutter snaps the picture automatically. Self Timer is not available when **Multishot** mode is activated.
  - **Multishot** allows you to take up to six multiple pictures while the camera key is pressed and held. A tone will play each time a picture is taken. A second tone will play when the final picture is taken.
  - **Shutter Sound** sets the sound used when the camera takes a picture.
  - White Balance allows the camera to adjust for different lighting. Options are Automatic, Fluorescent, Incandescent, or Daylight.
  - **Quality** sets the picture compression. The higher the compression, the better the detail of the picture (higher pixel rate). Options are Low, Medium, or High (default). When set to High, the picture file size is larger, using more memory.

- LED flashes a light to indicate a picture has been taken. Options are On (default) and Off.
- **Viewfinder** display options are Fullscreen and Actual.
- Save Location options are Save to Card and Save to Phone.

#### Restoring camera menu settings

The following settings **revert** to the default setting each time you enter and exit the camera application:

• Low Light Mode, Self Timer, MultiShot, Viewfinder Display.

The following settings **remain** at the setting you selected each time you enter and exit the camera application:

• Flash, Resolution, Shutter Sound, White Balance, Quality, LED, and Save Location.

#### Menu options for camera mode

- 1. With the camera on, press the right softkey to select **Options**.
- - **Settings** displays available camera settings you may set up prior to taking a picture.
  - Video Mode toggles between video and camera modes.
  - **Brightness** allows you to adjust the brightness of the image in the home screen LCD.
  - **Camera Pictures** displays all pictures taken and stored.
  - **Last Picture** displays the most recently taken picture.

- **Frames** allows you to add a frame or a stamp to your picture. A frame or stamp cannot be removed once it has been used in a picture.
- **Note:** The picture resolution changes to 160 x 120 while taking pictures with frames. The resolution returns to the original setting once the Frames option is disabled.

#### Camera mode indicators and icons

The camera mode displays the following onscreen indicators and icons:

| lcon                | Description                   |
|---------------------|-------------------------------|
| 2                   | Flash on                      |
| Ċ                   | Camera mode                   |
| ۹                   | Video mode                    |
| Top right numbers   | Number of snapshots remaining |
| ¢,                  | Zoom level                    |
| Bottom left numbers | Resolution setting            |
| <b>€</b> 3          | Multishot                     |
| $\odot$             | Self Timer                    |

#### Taking a picture

#### Slide open or closed

- 1. Select Menu  $\rightarrow$  Camera.
- 2. Focus on the image using the phone's display as the viewfinder.
  - **Tip:** Press the Navigation key **(a)** up or down to zoom in or zoom out.\*
- 3. Take the picture using one of two methods:
  - Press the Amp'd/OK key ⊕ or the left softkey .
- 4. Press the left softkey b to select **OK** or the right softkey b to select **Erase**.
- 5. Press the End/Power key 
  when finished taking pictures.

\*You can only use zoom when the camera is set to a resolution of 320 X 240 or below.

# Camera key map

| Кеу                 | Camera                                | Menu Screen                |
|---------------------|---------------------------------------|----------------------------|
| Internal camera key | Take picture                          |                            |
| C Left softkey      | Select <b>Capture</b> to take picture |                            |
| C Right softkey     | Select <b>Options</b>                 | Cancel, dismisses menu     |
| Navigation key Up   | Zoom in *                             | Scrolls menu options right |
| Navigation key Down | Zoom out *                            | Scrolls menu options left  |
| ↔ Amp'd/OK key      | Takes picture                         | Select menu option         |
|                     |                                       |                            |

\* You can only use zoom when the camera is set to a resolution of 320 X 240 or below.

#### Setting up the video camera

Camera and Video menu settings can only be accessed when the camera or video mode is activated.

To start video mode:

1. Select Menu  $\rightarrow$  Camera.

- or -

Press the internal camera key 📼

- 3. Press the Navigation key () up or down to scroll through the vertical menu bar.
- 4. Highlight Video Mode and press the Amp'd/OK key ⊕.

#### Menu options for video mode

- 1. Once in video mode select **Options**.
- 2. Press the Navigation key () up or down to scroll through the vertical menu bar and choose an option:
  - **Settings** allows you to change your camera settings. See "Setting up the camera for photos" on page 25.
  - **Camera** toggles back to video mode.
  - **Brightness** allows you to adjust the brightness of the image in the home screen LCD.
  - **Video Album** displays all the videos recorded and stored.
  - Last Video plays the most recently recorded video.

## **Recording a video**

When you begin recording, a tone sounds, the video record icon blinks, and a "Recording" indicator with a timer progress bar displays. A tone sounds when the video stops recording. Once in **Video Mode:** 

- 1. Focus on the image and press the left softkey (a) to select **Record**.
- 3. When finished recording, press the left softkey (a) to select **Stop**.
- The recorded video is immediately saved to Media Gallery → Videos → Video Album.
- 5. Press cost or the End/Power key i when finished taking videos.
# Video key map

| Кеу             | Video Camera Function                                                                               | Menu Function          |
|-----------------|----------------------------------------------------------------------------------------------------|------------------------|
| Left softkey    | "Record" – starts recording toggle (plays a tone)<br>"Stop" – stops recording toggle (plays a tone) |                        |
| Right softkey   | "Options" – while not recording toggles between<br>"Pause/Resume" – pause and resume recording      |                        |
| (batk) Back key | When not recording, goes back to the last function.<br>While recording, stops recording.            | Dismisses menu options |
| 🧔 End/Power key | Exit to idle when not recording.                                                                    | Exit to idle           |

# 6 | AMP'D LIVE™

# What is Amp'd Live™?

Amp'd Live<sup>™</sup> is a whole new world of mobile entertainment. In addition to all of the phone features you just can't live without, like messaging, photo/video camera and push-to-talk, you can now watch your favorite videos and TV clips, play your favorite 3D multiplayer games, download your favorite music, the hottest ringtones, wallpapers and more - all at broadband speeds and all using the seriously easy Amp'd Mobile<sup>™</sup> user interface.

Ready to get started? Just hit the blue Amp'd/OK key on your phone.

Using Amp'd Live<sup>™</sup> couldn't be easier. You can browse or search to quickly find exactly what you're looking for, and even sample your selection before you buy it. A few button-presses later, your selection is downloaded directly to your phone.

# How can I get to Amp'd Live™?

Using either your phone or your computer, you can find and buy everything you'll need to customize and create your very own mobile entertainment experience.

Here's how it works: When you buy a song online, it's delivered to your computer as an email attachment, and to your phone over-theair. Both the computer version and phone version of the song are high quality.

# What can I do?

The Amp'd Live<sup>™</sup> main menu is set up by topic, so finding things you like couldn't be easier.

# What's Hot

Just like the real world, the Amp'd Live<sup>™</sup> world is dynamic. New music videos, songs, ringtones, and other cool stuff are released all the time. Think of What's Hot as the new-release and hottest-picks corner of Amp'd Live<sup>™</sup>. You're going to want to stay up-to-date - so check back frequently. In the What's Hot section you'll find...

- **Daily video**: Catch new video releases and other must-see flicks.
- Hot bundles: Get specially selected combinations of hot ringtones and wallpapers.
- **Artist features**: Check here for new releases from your favorite artists.
- **Cutting-edge gear**: Find the hottest accessories for your phone.
- **Sizzling apps**: Keep your phone ahead of the curve with the most popular games and applications.

# Customize

Want to personalize your phone? This is the place to go. There's so much more than just changing ringtones that you can do to make your phone reflect your own personality.

- **Ringtones**: Choose from hundreds of selections in our huge music library.
- **Wallpaper**: Change the background image on your phone, choosing from a massive selection that includes your favorite artists and much more.
- Screensavers: Your phone doesn't have to look boring when it goes to idle. Keep it animated with an Amp'd Mobile<sup>™</sup> screensaver.
- Featured bundles: Get all of the above items in one convenient package. Bundles have a theme, like your favorite football team or entertainer. The ringtone, wallpaper, and screensaver all relate to that bundle's theme.

### Music

With an Amp'd Mobile<sup>™</sup> Jet phone and Amp'd Live<sup>™</sup>, you've got both the music player and music store right in the palm of your hand. Browse for, buy, and play your favorite downloads anywhere. Why quit there? With Amp'd Live<sup>™</sup> you can check out music videos, news, live broadcasts and even never-before-seen exclusive content.

 Music, Video, Ringtones: Choose from all-time classics to today's Top 10 charts. Hundreds of thousands of songs, videos, and ringtones, all ready to be downloaded — anytime, anywhere — to your Amp'd Mobile<sup>™</sup> Jet phone.

- **Finding Music**: Search for a song or music video by genre, artist, or title.
- **Performances**: Watch the hottest performances from the best in music television, including MTV, VH1 and CMT.
- **Music News**: Get up-to-the-minute headlines anytime, straight from top TV news channels, and from mags like Blender, Rolling Stone and VIBE.
- Live Events: See what your favorite band is doing backstage and what the hottest artists are up to in the studio. Check out the exclusive, behind-the-scenes sneak peeks and concerts broadcast live to your phone.
- **Podcasts**: Browse for, and listen to, your favorite podcasts.

# Sports

Sports fans rejoice! With an Amp'd Mobile<sup>™</sup> Jet phone, checking out the final score is a snap. Get your sports news from the most reliable sources and keep up on all your favorites, including football, baseball, basketball, hockey, fighting and racing.

- **ESPN**: Catch highlights, analysis, breaking news and more. Get ESPN anytime, anywhere.
- **FOX Sports**: Get news from around the leagues, scores, schedules, standings and odds. FOX Sports Mobile is your sports lifeline.
- **Pro Leagues**: Stay on top of your favorite teams from the MLB, NBA, NHL and pro football channels.
- **Fights**: Watch your favorite brawlers battle it out in the Ultimate Fighting Championship.

- **Speed**: Keep your adrenaline pumping with Import Tuner, Supercross and more.
- Action Sports: View Wave Watch (Surf Cams), Snowboarder, Surfer, Surfing, Skateboarder, Bike, Powder and FUEL.
- **Fantasy Sports**: Fantasy sports go mobile. Check out player profiles, news, injury reports, LIVE stats and more.
- **Danny Sheridan Odds**: Get the spread on your favorite games and match-ups from acclaimed sports analyst and USA Today linemaker Danny Sheridan.

# Entertainment

Ready to turn your phone into your own portable media center? On Amp'd Live™ you'll find videos, the best of network and cable TV, cool Web sites, your favorite entertainment rags and comics, and even live broadcasts. Check out the channels you now have at your fingertips...

- Video Clips: Feed your appetite for humor with Break.com, College Humor and more.
- **Movies**: You can check out the latest movie trailers and reviews for films at RottenTomatoes.com.
- **TV**: Get all your favorite TV shows right on your phone. You'll find popular shows from ABC, E!, NBC, Cartoon Network's Adult Swim, the WB, MTV, VH1, CMT, Comedy Central, SPIKE TV, LOGO and more.
- Internet: This is your direct connection to the Net. Access AOL, MSN, Yahoo!, Facebook, MySpace, Google, Craigslist, and all your favorite Web portals.

- Entertainment News: With access to MTV News, E! News Daily, and the Daily Show with Jon Stewart, you'll stay up to date on the latest celebrity news, gossip and satire.
- **Stand Up**: Need a laugh? Here you'll find Comedy Time, America's Best Mobile Fix and Just For Laughs.
- Live Events: Tap into our exclusive streaming broadcasts live from the red carpet of Hollywood's hottest entertainment events, concerts and sporting events.
- **The Vault**: Find your favorite uncensored adult brands securely locked within our password-protected vault.

#### Games

Downtime is now gaming time. Leave your console at home! From 3D action and sports games to arcade classics and mind-boggling puzzles, there are dozens of ways to entertain yourself.

- **Games Connect**: Meet, interact, and play with other mobile gamers nationwide.
- Action: Get Prince Of Persia, Splinter Cell, Rainbow Six, Brothers In Arms, King Kong, Independence Day and many more all in 3D.
- **Sports**: When you're not playing Amp'd Mobile<sup>™</sup> exclusives like Snowboarder Travis Rice 3D and Asphalt 3D: Import Tuner Edition, download 3D Need For Speed: Most Wanted, Tony Hawk Underground 3D, or 3D Madden 2006 to name just a few.
- Arcade: Go old-school with classics like Pacman, Pitfall: Glacier and Jungle, Defender, and Space Invaders.

- **Strategy**: Strain your brain with Donald Trump's Real Estate Tycoon, 3D Pool, Backgammon, Othello, Chess, Cribbage, Reversi and Mahjong.
- **Puzzles**: Play TV Guide Crosswords, Trivia, Word Search, Cryptogram, HangMan, MetroGirls and more.
- Lifestyle: Enjoy 3D Pet Care (Tamagotchi), Buzztime Bar Trivia, Stack-Um, Diva Dee Dancing, Mahjong Puzzle, Breakout Bears, Message In A Garden and Bubble Ducky.
- **Casino**: Texas Hold'em. Coming soon, Blackjack, Poker, Roulette, Video Slots, HiLo, Keno and Bingo.

# **News & Lifestyle**

Use Amp'd Live<sup>™</sup> to keep up to date with daily news, horoscope, weather, traffic and more - everything you need to stay in the know.

- **News & Info**: Stay informed with the latest breaking headlines from NBC News, CNN, and the NY Times.
- Find It: Need directions or an instant map? MapQuest will get you there. How about weather or traffic information from AccuWeather and Rand McNally? You can check out Vindigo City Guide for restaurant and movie info.closest skate park, surf action, and snow-topped peak only on Amp'd Live<sup>™</sup>.
- **Dating**: Get your heart pounding with Hurrydate.
- Health & Fitness: Keep in shape with exercise routines and healthy recipes from Food Network.

• **Culture**: Exclusive videos from FHM, Motek and Vibe as well as top content from other leading mags.

# Find stuff

There are two ways to find stuff in Amp'd Live™: browse by category, or search for a specific item.

# Browse through items

As you explore the Amp'd Live™ universe, you'll notice that it's pretty easy to get around.

#### Here's how it works:

- Press the Amp'd/OK key (the blue button in the center of the Navigation key) to enter Amp'd Live™.
- 2. Select a category from the menu; then pick an item from a list of choices.
- 3. Depending on the item, there may be multiple levels of choices.

# Search for something specific

If you know exactly what you're looking for, use Search.

### Here's how it works:

- 1. Go to Amp'd Live™.
- 2. Press Menu and pick Search.
- 3. Pick the type of item you want to find (wallpaper, ringtone, screensaver, etc.).
- 4. If you see a **Select Category** box, pick the category where you might expect to find the item you're looking for.
- 5. Enter a description of the item.
- 6. Hit Search.

If you don't find it the first time, don't give up; try again using a different description of the item, or try a different category. **Tip:** To find items that are similar to other items, go to MyStuff, pick the item you want to compare things with, press Menu, and then pick Get More.

# Decode the ratings

Whether you're looking for adult content or something less racy, all Amp'd Live<sup>™</sup> items have a rating decal to help you choose correctly.

# **Ratings:**

- **AA** = All Audiences: even Grandma won't find this stuff offensive.
- **GC** = General Content: may contain mild language, violence, comic mischief, and/or suggestive themes.
- **MC** = Mature Content: may contain strong language, depictions of violence, sex, and/or substance abuse.
- **AO** = 18+ Adult Only: may contain uncensored depictions of violence, nudity, or sex.
- **Parental Advisory** Explicit Content: Recordings identified with this warning contain strong language or depictions of violence, sex, or substance abuse. Parental discretion is advised.

# Enter adult areas

If you're over 18, and your age was verified when you activated your phone, you should have received a PIN that'll give you access to the adult vaults in our Internet, Entertainment, and Games areas. If you didn't get a PIN and you want to access the Vaults, contact Amp'd Mobile<sup>™</sup> Customer Care by dialing 611 from your Amp'd Mobile<sup>™</sup> Jet phone, or 1-866-811-0091.

# Try before you buy

The Amp'd Mobile<sup>™</sup> preview feature lets you sample any of our items before you buy.

# Here's how it works:

- 1. Go to Amp'd Live™.
- 2. Find an item you want to try.
- 3. Pick **Preview** to check out the item. If you pick a bundle, you can preview each of the items in that bundle.
- 4. If you like the item, pick **Buy**. If you don't like the item, or you want to check out some other choices before you decide, press **Back** and keep looking.

# Buy stuff

Amp'd Live<sup>™</sup> offers you three unique ways to load up on entertainment. Mix and match to create your own perfect blend of permanent and temporary ownership.

• **Own it (Download)** puts a copy of the item on your phone so you can view or play it whenever you want, forever. Copy protection rules still apply, so you may not be able to share it with your friends.

- **Buy Access (Subscription)** gives you unlimited access to the item during your subscription period. Subscriptions are billed monthly, and they're a great way to check out a lot of different stuff. Keep in mind that the subscription items change all the time (just like an e-zine or a premium channel), so if you find something you've got to have, it's a good idea to buy that item and download it permanently.
- On Demand (Streaming) plays the entire item on your phone, but only once. It's just like pay-per-view from your cable or satellite service.
- **Note:** If a download is interrupted, you can finish the download later by pressing Menu, selecting My Account, and then choosing Pending Download.

## **Enjoy Your Stuff**

After you've downloaded or subscribed to an item, go to MyStuff to play your music, videos, and games, as well as to run your applications.

### Here's how you get to MyStuff:

- Press theAmp'd/OK key (that's the blue button in the center of the Navigation key) to enter Amp'd Live™.
- 2. Press Left (on the Navigation key) to open **MyStuff**.

# **Play music**

After you download a song or start a music subscription, use the Media Player to play your music.

# Pick your songs

There are several ways to pick the songs you want to play.

- 1. Go to MyStuff.
- 2. Pick Music.
- 3. Choose the method you want to use to play your songs:
- **Shuffle** plays all the songs on your phone in random order.
- Artist displays an alphabetical list of the artists with songs on your phone, so you can pick which artist you want to hear. After you pick the artist, you can then choose to hear all songs by that artist or a specific album or song.
- **Album** displays an alphabetical list of the albums on your phone. Just pick the album you want to hear. You can then choose to hear all songs on the album or a specific song.
- **Song** displays an alphabetical list of the songs on your phone. Just pick which songs you want to hear.
- **Genre** displays a list of the song genres on your phone. Pick which genre you want to hear. Then choose to hear all songs in that genre or just a specific song.
- **Playlist** displays all of the playlists on your phone, so you can pick which playlist you want to hear; then choose to hear all songs in the playlist or just a specific song.

# Search for a song

If you're looking for a specific song, you can use Search for it instead of browsing the Music menu categories.

# Here's how it works:

- 1. Go to MyStuff.
- 2. Pick Music.
- 3. Press Menu and pick Search Catalog.
- 4. Pick **Music** as the type of item you want to find.
- 5. Select **Song** if you're looking for a song title, or Artist if you're looking for songs by a particular performer.
- 6. Enter a description of the item.

# 7. Pick Search

If you don't find it the first time, don't give up; try again with a different description, or look in a different category.

# Using the Media Player

After you've found the songs you want to play, use the Media Player to control playback.

# Here's how it works:

- **Play/Pause**: Press **Up** to play a song. While a song is playing, press **Up** to pause it; then, to continue playing it, press **Up** again. If your phone is closed, press **PTT** (on the outer-left side) instead.
- **Stop**: Press **Down** to turn off the song. The • next time you play the song, it will start at the beginning instead of picking up where vou left off.
- Next: Press Right to skip ahead to the next song.

- Restart: Press Left to restart a song from ٠ the beginning.
- Previous: Press Left twice to skip to the • previous song.
- Fast-Forward: Hold down Right to fastforward the song. If your phone is closed, press the top button on the outer-right side instead.
- **Rewind**: Hold down **Left** to scroll backward in the song. If your phone is closed, press the bottom button on the outer-right side instead.
- **Volume**: Use your phone's Volume controls to change the volume levels.
- **Note:** When streaming a song, only the Play/Pause, Stop, and Volume controls are available.

# **Organize your songs**

MyStuff includes a built-in playlist called **MyList**. You can change MyList by adding, deleting, or moving songs on your phone. If you want multiple playlists, you can create and manage them on your computer and then copy them to your phone.

# Add a song to MyList

- 1. Go to **MyStuff**.
- 2. Pick Music.
- 3. Find the song you want to add. (See "Pick your songs" or "Search for a song" for details.)
- 4. Press Menu.
- 5. Pick Add2MyList.

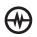

Delete or move a song in MyList

Here's how it works:

- 1. Go to **MyStuff**.
- 2. Pick Music.
- 3. Pick Playlist.
- 4. Pick MyList.
- 5. Press Menu.
- 6. Pick one of these commands to make your changes:
- Move Up moves the current song up one • slot in MyList.
- **Move Down** moves the current song down • one slot in MyList.
- **Delete** removes the current song • from MyList.

# Play videos

Use the Media Player to play both your subscribed-to and downloaded videos.

# Here's how it works:

- 1. Go to **MyStuff**.
- 2. Pick Video.
- 3. Pick the category where you expect to find the video you want to play.
- 4. Pick the title or subscription you want to play.

Use the Media Player controls to play the video. See "Using the Media Player" for details.

# Play games

When you're ready to play a downloaded or subscribed-to game, you'll find it in MyStuff.

# Here's how it works:

- 1. Go to MyStuff.
- 2. Pick Game.
- 3. Pick the category where you expect to find the game you want to play.
- 4. Pick the title or subscription you want to play.
- 5. Press the Amp'd/OK key to start the game.

# Run applications

When you're ready to run one of the applications you've installed, downloaded, or subscribed to, you'll find it in MyStuff.

- 1. Go to **MyStuff**.
- 2. Pick Application.
- 3. Pick the category where you expect to find the application you want to run.
- 4. Pick the title or subscription you want to run.
- 5. Press the Amp'd/OK key to run it.

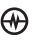

# Change PhoneStuff

PhoneStuff is where you personalize your phone, setting its ringtone, wallpaper and screensaver.

#### Here's how it works:

- 1. Go to MyStuff.
- 2. Pick PhoneStuff.
- 3. Pick the type of item you want to change.
- 4. Pick the item you want to use.
- 5. Press the Amp'd/OK key to preview the item or press Assign to use it.
  - **Tip:** To stop a preview before it finishes, press OK/Back.

# Access your subscriptions

When you're ready to view or play something you've subscribed to, you can access it from the related MyStuff category (music, video, games, etc.).

#### Here's how it works:

- 1. Go to MyStuff.
- 2. Pick Subscription.
- 3. Pick the subscription you want to view or play.
- 4. Press the Amp'd/OK key to launch it.

# Cancel a subscription

If you decide you no longer want a particular subscription, you can cancel your subscription right from your phone or by going to www.ampd.com.

- 1. Go to MyStuff.
- 2. Pick Subscription.
- 3. Pick the subscription you want to cancel.
- 4. Press Menu.
- 5. Pick Unsubscribe.
- 6. Press **OK** to confirm cancellation.

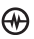

# Use menu commands

Here is a convenient list of all MyStuff commands.

| This command   | Does this                                                                                                    |  |
|----------------|----------------------------------------------------------------------------------------------------|--|
| Add2MyList     | Adds the selected item to MyList.                                                                                                    |  |
| Unsubscribe    | Cancels the subscription for the selected item.                                                                                        |  |
| Delete         | Deletes the selected item from MyList or your phone (depending on the current selection).                                              |  |
| Send2Friend    | Lets you enter send items to friends on the Amp'd Mobile <sup>™</sup> network. All you need to do is enter your friend's phone number. |  |
| Get More       | Finds other items that are similar to the selected item.                                                                               |  |
| Shuffle        | Plays the current playlist in random order.                                                                                            |  |
| Properties     | Shows details for the current item, such as Title, Artist, Album, Genre, Rating, and Price.                                            |  |
| Search Catalog | Lets you look for music by artist or title, and look for videos by category and title.                                                 |  |
| Home           | Takes you to the MyStuff main menu.                                                                                                    |  |
| Help           | Shows you helpful hints and explanations for the current screen.                                                                       |  |
| Now Playing    | Takes you to the Media Player when music is playing in the background.                                                                 |  |

# **Need Help?**

Here are a few commonly asked questions and answers...

# Is there a quick way to get back to the Amp'd Live™ or MyStuff main menu?

- 1. Press Menu.
- 2. Pick Home.

# How do I finish a download that was interrupted?

- 1. Go to Amp'd Live<sup>™</sup>.
- 2. Press Menu.
- 3. Pick My Account.
- 4. Pick Pending Download.

# Why can't I get into The Vault?

If you're over 18, and your age was verified when you activated your phone, you should have received a PIN that gives access to the adult vaults in the Internet, Entertainment, and Games areas. If you didn't get a PIN and you want to access the Vaults, contact Amp'd Mobile<sup>™</sup> Customer Care by dialing 611 from your Amp'd Mobile<sup>™</sup> Jet phone, or 1-866-811-0091.

# I picked On Demand/Streaming. Why can't I restart or replay the item?

You can view or play On Demand/Streaming items only once. It's just like a pay-per-view movie from your cable or satellite service. If you want to use an item more than once, pick the **Download** option instead.

# How do I edit my playlists?

You can edit only the built-in MyList playlist from your phone. Edit your other playlists using your computer, and then place an updated copy on your phone.

## Where can I see details about an item?

- 1. Go to MyStuff.
- 2. Pick the item you want to see details for.
- 3. Press Menu.
- 4. Pick Properties.

# How do I cancel a subscription?

- 1. Go to MyStuff.
- 2. Pick Subscription.
- 3. Pick the subscription you want to cancel.
- 4. Press Menu.
- 5. Pick Unsubscribe.
- 6. Press **OK** to confirm cancellation.

### **Get Help Online**

To get help online, go to www.ampd.com and select Customer Care at the bottom.

### **Customer Care**

To reach an Amp'd Mobile<sup>™</sup> Customer Care rep., dial 611 from your Amp'd Mobile<sup>™</sup> Jet phone. Otherwise call 1-866-811-0091, or go to www.ampd.com.

Congratulations - you just got Amp'd! Welcome to a whole new world of mobile entertainment.

# 7 | USING THE MEDIA GALLERY

The Media Gallery stores camera pictures, images, sounds, and videos in the phone and displays those files on the phone's screen.

# **Accessing files**

- 1. Select Menu  $\rightarrow$  Media Gallery.
- 2. Select an option:
  - **Camera Pictures** displays thumbnails of the photos you have taken in chronological order.
  - **Images** displays a list of categories that contain preloaded, downloaded, saved, or created files such as wallpaper, screen savers, or caller IDs.
  - **Sounds** displays a list of categories that contain saved or downloaded sounds such as ringers and voice memos.
  - Videos displays a list view of the file names of videos that you recorded and downloaded.

# **Browsing images**

The images menu allows you to assign your files to various applications.

- 1. Select Menu  $\rightarrow$  Media Gallery  $\rightarrow$  Images.
- 2. Highlight an option and press the Amp'd/OK key ⊕:
  - Saved Images displays available images.
  - Wallpapers displays wallpaper selections.
  - Screen Saver displays available screensavers.
  - **Caller IDs** displays pictures and images saved and the text IDs you assigned them.

- 3. Press the left softkey 🖻 to select View.
- Press the left softkey b to select Send and launch the multimedia messaging application.
   or -

- **Send** launches the messaging application so you can share the image.
- Set as Default to assign the image as a wallpaper or screen saver.
- **Assign** to assign the image to a contact.
- **Erase** the image (image must not be locked).
- **Details** gives you the file size of the image.
- Erase All erases all images stored (images must not be locked).
- Rename the image.
- 5. Select Close or press when done.

# **Browsing pictures**

- 1. Select Menu  $\rightarrow$  Media Gallery  $\rightarrow$  Camera Pictures.
- Highlight a picture and press the left softkey
   to select View.
- Press the left softkey b to select Send and launch the multimedia messaging application.
   or -

Press the right softkey 
to select Options:

- Take Picture to snap another photo.
- **Send** launches the messaging application so you can share the image.
- Erase the image (image must not be locked).
- **Assign** picture as a Caller ID or as wallpaper.
- **Lock** to prevent accidentally erasing the photo.
- **Rename** the photo.
- **Details** displays the details about the photo.
- Send to Online sends the photo to the online picture gallery.
- Move file to move the photo.
- Copy file to copy the photo.
- Erase all to erase all photos.

# **Browsing sounds**

- 1. Select Menu  $\rightarrow$  Media Gallery  $\rightarrow$  Sounds.
- 2. Highlight an option and press the Amp'd/OK key ⊕:
  - **Saved Sounds** contains sounds saved on your phone.
  - **Music** contains preloaded songs (not available on all phones, check with your service provider.)
  - **Ringers** contains ringers saved on your phone.
  - Voice Memos contains voice memos you made to yourself.

- Highlight an option and press the Amp'd/OK key ⊕ (options vary according to selection):
  - **Play** to review the sound.
  - **Send** launches the messaging application so you can share the sound.
  - Record New allows you to record new sounds.
  - Erase the videos.
  - Send to Online sends the sound to the online sound gallery.
  - **Lock** to prevent accidentally erasing the sound.
  - **Rename** allows you to rename the sound file.
  - **Details** gives you the file size of the sound.
  - Erase All erases all sound stored.
- 4. Select Close when done.

# **Browsing videos**

- 1. Select Menu  $\rightarrow$  Media Gallery  $\rightarrow$  Videos.
- 2. Highlight an option and press the Amp'd/OK key ⊕:
  - Video Album contains videos taken with your camera.
  - **Saved Videos** contains videos that were downloaded.
- 3. Select Play to review a video.
  - 🚺 Pause
  - 🕨 Play
  - 🔲 Stop
  - Rotate Left
  - **n** Rotate Right

4. Use the Navigation key 🔘 to highlight:

- or -

Select **Options** and choose from the following options:

- **Send** launches the messaging application so you can share the videos.
- **Record New** allows you to record new videos.
- **Erase** the videos.
- Send to Online sends the video to the online Video gallery.
- Lock to prevent accidentally erasing the video.
- **Details** gives you the file size of the video.
- Move File
- Copy File
- Erase All erases all videos stored.
- **Rename** allows you to rename the video file.
- 5. Select Close when done.

# 8 | USING PUSH TO TALK

The Push to Talk (PTT) feature on your Amp'd Mobile<sup>™</sup> Jet phone allows you to quickly communicate with an individual or group. Once connected, simply press and hold the walkie-talkie button to communicate.

**Note:** To activate PTT press and hold the walkie-talkie button or select the PTT icon. Create a PTT name to be seen by others when you PTT. Once PTT is activated, you will see a green icon in the upper left corner of your phone screen.

#### **Phone position**

When using your phone as a walkie-talkie radio, hold the phone in a vertical position one to two inches (2.5 to 5 cm) away from your mouth.

### Speakerphone

PTT calls come through the speakerphone by default. The loudspeaker is located on the back of your phone.

- **Call waiting:** If you accept any type of call through call waiting, the incoming call sound will be the same as the sound of the call you are in already. For example, if you are on a cellular call using the earpiece and you accept an incoming PTT call, the sound for the PTT call will come through the earpiece.
- Headset: If a headset is connected to the phone, PTT calls come through the headset speaker, and you speak through the headset microphone. You are required to press the walkie-talkie button to gain floor control of a PTT call and speak to other parties. (Headsets are sold separately.)

### Adjusting PTT call volume

 The speaker icon at the top of the phone screen indicates that the speakerphone is on.
 Press the speakerphone button inside the slider to turn it off.

- To adjust speakerphone volume while on a PTT call — Press the volume key on the left side of the phone up or down during the call.
- To make a PTT call come through the earpiece Press the speakerphone button during a call.

To cancel, press the speakerphone button.

To make a PTT call come through the earpiece and silence ringers — From the home screen, select Menu → Settings → Silent Mode and select a vibrate or lights setting.
 To cancel, either press the speakerphone bottom and select Menu → Setting.

button or select Menu  $\rightarrow$  Settings  $\rightarrow$  Silent Mode  $\rightarrow$  Normal Sounds.

# PTT call types

You can make two types of walkie-talkie calls:

- A **PTT call** automatically connects to the other party. The receiving party does not have the option to ignore the call. It can be
  - a private PTT call to a single PTT user,
     or -
  - a **group** PTT call to more than one PTT user.
- A **Call me alert** sends the receiving party a text message and a message alert beep to indicate that someone wants to speak with them. The receiving party has the option to either answer or ignore the call. Call me alerts are **private** calls only.

# Making PTT calls and alerts

# Making a private PTT call

- 1. There are five ways start a private PTT call:
  - Enter a 10-digit phone number (including area code), then press the walkie-talkie button.
  - From the home screen, press the walkietalkie button to open the Push to Talk menu. Highlight a contact or group, then press the walkie-talkie button.
  - Select Menu → Push to Talk → PTT Contacts and search for a saved PTT contact. Highlight the contact and press the walkie-talkie button.
  - Select Menu → Contacts → PTT Contacts. Highlight the contact and press the walkie-talkie button.

- Select Menu → Recent Calls, select a list (Incoming Calls, Outgoing Calls, or Missed Calls), highlight a call, and press the walkie-talkie button.
- 2. Listen for the "Ready to Speak" tone.
- 3. Speak while pressing the walkie-talkie button.
- 4. Release the walkie-talkie button when finished speaking. This allows the called party to reply.
- 5. Wait for the "Ready to Speak" tone, then press the walkie-talkie button again to speak.
- **Tip:** If you originate a call to a person who is actively engaged in a cellular call or a PTT call, you hear the "Ready to Speak" tone and your voice message is stored. The other party can choose to answer or ignore the new incoming call. If they answer the call, they will hear your voice message, and then you and the other party will hear the "Floor Free" tone (a single high-pitched beep).

# Making a group PTT call

A group must be saved before you can call it. To save a group, see page 49.

- 1. Select Menu  $\rightarrow$  Push to Talk  $\rightarrow$  PTT Groups.
- 2. Highlight the group you want to call.
- 3. Press and hold the walkie-talkie button. When the audio path is ready and the group is available, the "Ready to Speak" tone sounds.
- 4. Speak your message while continuing to press the walkie-talkie button.
- 5. Release the button when finished speaking your message. This allows the group members a chance to reply.
- 6. Press the walkie-talkie button again to speak.

# Sending a Call me alert

You can send an alert only to a contact that is saved in your PTT Contacts list. The recipient can choose to ignore the alert or accept it and start a PTT call with you.

Start at the home screen.

- Press the walkie-talkie button.
   or Select Menu → Push to Talk →
   PTT Contacts.
- 2. Scroll through the list and highlight the PTT contact you want to call.

3. Press the left softkey b to select Send Alert.

"Sending alert." appears on your screen, then you return to the previous screen.

The receiving party's phone beeps and a message appears on the phone screen.

There is no time-out period. The alert will remain on their screen until they accept or ignore it.

- 4. If the recipient accepts the alert, you will hear their voice through your phone. Press the walkie-talkie button and wait for the "Ready to Speak" tone.
- 5. Speak your message while continuing to press the walkie-talkie button.
- 6. Release the button when finished speaking your message. This allows the group members a chance to reply.
- 7. Press the walkie-talkie button again to speak.
- 8. To end the PTT call, press the End/Power key or the Amp'd/OK key ⊕.

# **Receiving PTT calls and alerts**

# **Receiving a PTT call**

When your phone receives a private or group PTT call, the caller's voice sounds through the speakerphone and the phone makes the "Open Floor" tone.

In a **private call**, "PTT Call" appears on the screen with the caller's contact name or phone number.

In a **group call**, "PTT Group Call" appears with the name of the group.

- 1. Press and hold the walkie-talkie button.
- 2. Listen for the "Ready to Speak" tone.
- 3. Speak while pressing the walkie-talkie button.
- 4. Release the walkie-talkie button when finished speaking. This allows another party to reply.
- 5. Wait for the "Ready to Speak" tone, then press the walkie-talkie button again to speak.

# **Receiving a Call me alert**

When your phone receives a Call me alert, the phone beeps. The name or phone number of the caller appears on the screen with the message "<name /phone number> requests a PTT call. Please press the Walkie-Talkie button."

• To ignore the alert, press the left softkey by to select **Ignore**.

• To accept the alert and call the person, press the walkie-talkie button.

# Saving, editing, and erasing PTT contacts

# Adding a PTT contact

You can add new PTT contacts and view their presence in the PTT contacts directory using the main PTT menu.

- **Note:** The potential contact will be notified and must give permission before you can save their phone number as a contact.
- 1. Select Menu  $\rightarrow$  Push to Talk  $\rightarrow$  PTT Contacts.
- Press the right softkey to select Options.
   Note: When you are adding your first PTT contact, you will be asked "No PTT Contacts. Add New?" Press the left softkey to select Yes.
- 3. Press the Amp'd/OK key ⊕ to select Add New Contact.
- 4. Enter the PTT contact number.
- 5. Press the Navigation key lown and enter the PTT contact name.

If you do not enter a contact name, the contact phone number will appear on your phone instead of a name.

- 6. Press the left softkey to select **Save.** The message, "Sending request..." appears.
  - If the PTT contact number is valid and the other party accepted your request to be added, "Contact Name Added" appears.

- If the other party refused your invitation or did not respond within a 3-minute period, "Contact Name Not Added" appears.
- **Note:** The other party cannot receive or respond to your invitation if their phone is off or if they are outside of the service area.
- If "Contact Name Not Added" appears, press the left softkey 
   to select OK and return to the PTT menu.

### **Erasing a PTT contact**

- Select Menu → Push to Talk → PTT Contacts. Highlight the PTT contact name you wish to erase.
- 2. Press the right softkey 
  to select Options.
- 3. Press the Navigation key lown to select Erase Contact.
- 4. Press the left softkey ⓑ select **Yes**, or press the right softkey ⓓ to select **No**.
- 5. To erase additional contacts, press the Navigation key () up or down and select their names and repeat the process above.

# Checking your contacts' availability

In the Recent Calls lists and the PTT menus, icons appear next to PTT contact and group names to show their availability to participate in a call.

- **Contact Available**—The contact (or one member of the group) can accept calls.
- **Do Not Disturb**—PTT calls cannot be made to the contact (or any member of the group).
- Contact Unavailable—A dim PTT icon means the handset is turned off, or the contact is not registered with the voice network.
- Group Member is in pending (originator or terminator)
- Contact is in pending (originator or terminator)
- Group Member is in state unknown (awaiting server update)
- Contact is in state unknown (awaiting server update)
- Group is available
- Group is not available
- Group is set to Do Not Disturb, all users in the group have presence of Do Not Disturb
- 😚 Group is Pending
- Group member state is unknown

Regardless of how you set your availability (presence), you can still make PTT calls.

- 1. Select Menu  $\rightarrow$  Push to Talk  $\rightarrow$  My Availability.
- 2. Select an option:
  - **Available** allows you to make and receive PTT calls.
  - **Do Not Disturb** ensures that you will not receive PTT calls.
- Note: You can set a shortcut to the My Availability option to make it easily accessible from the home screen. (See "Creating and updating your custom menu" on page 56.)

# Saving, editing, and erasing PTT groups

You can create up to 30 PTT groups with up to 30 members per group. The total number of contacts saved in your phone (including PTT and non-PTT contacts and groups) cannot exceed 99. You can create a PTT group from a list of contacts in another group or add new contacts to a group from scratch.

**Note:** To establish a group, your phone must be provisioned by your service provider.

- 1. Select Menu  $\rightarrow$  Push to Talk  $\rightarrow$  PTT Groups.
- 2. Press the left softkey is to select New.
- 3. Enter the new group name using the phone's keypad. See page 16 if you need help entering text.
- 4. Press the left softkey b to select Next. The Select Contacts screen appears.

- 5. Highlight the name of the PTT contact you want to add to your new group and press the Amp'd/OK key ⊕. A check mark appears beside the contact name.
  - **Note:** The PTT contact must be provisioned from the handset or a Web interface before the contact can be added to a group.
- 7. Press the Amp'd/OK key ⊕ to select Add New.
- 8. Enter the phone number of the PTT contact name to be added to the group.
- 9. Press the Navigation key lown to the Enter Name field.
- 10. Enter the name of the PTT contact to be added, using the phone's keypad.
  - **Note:** If the contact is already in your Contacts directory, then the name is automatically stored.
- 11. Press the left softkey b to select **Save** when you are finished adding PTT contacts to your newly created group.

When you are finished creating a new group and adding members to it, invitations are sent to the members asking for their permission to join your newly created group. **Tip:** The invitation includes your name or number and the group name, but does not list all invited members of the group. After accepting an invitation, the new member can select the group name and view the list of members.

### Adding a member to a PTT group

- Select Menu → Push to Talk → Manage Groups → Add Member. The Select Group screen appears. Press the Navigation key () up or down to highlight the group to which you want to add the new member.
- 2. Press the Amp'd/OK key ⊕. The Add Member screen appears. Highlight the name of the new member that you want to add to the group.
  - **Note:** If no PTT contact names appear, or if the desired contact is not on the list, then perform steps 5 through 9 of "Creating PTT Groups" on page 49.
- 3. Press the Amp'd/OK key ⊕ to choose Select. A check mark appears beside the contact name.
- 4. Press the Navigation key 

   initial press the Amp'd/OK key
   initial press the Amp'd/OK key
   initial press of the and press an invitation to the members you have added to the group.

#### Editing a PTT group name

You can edit names only of groups that you created.

- 1. Select Menu  $\rightarrow$  Push to Talk  $\rightarrow$  PTT Groups.
- 2. Highlight the PTT group name you wish to change.
- 3. Press the right softkey 🔿 to select **Options**.
- 4. Press the Navigation key lown to select Edit Group Name.
- 5. Edit the group name using the phone's keypad. See page 16 for help entering text.
- Press the left softkey b to select Save. All members in your group are notified and updated.

#### **Erasing a PTT group**

You can only erase PTT groups that you created.

- 1. Select Menu  $\rightarrow$  Push to Talk  $\rightarrow$  PTT Groups.
- 2. Highlight the PTT group name you wish to erase.
- 3. Press the right softkey 🗃 to select **Options**.
- 4. Press the Navigation key lown to select Erase Group.
- 5. The message "Erase Group <group name>?" appears.
- Press the left softkey b to select Yes.
   Note: Individual members of a PTT group remain in the PTT contacts list after the group is erased.

# Erasing a PTT group member

You can erase PTT group members only from groups that you created.

- 1. Select Menu  $\rightarrow$  Push to Talk  $\rightarrow$  PTT Groups.
- 2. Highlight the PTT group name you wish to edit.
- 3. Press the right softkey to select **Options**.
- 4. Press the Navigation key lown to select **Remove Member**.
- 5. Press the Amp'd/OK key ⊕ to insert a check mark beside the contact name. To erase additional members, press the Navigation key ⊚ up or down and select their names.
- Press the left softkey to select Done. The message "Remove Member(s)?" appears. Select Yes to erase the member name, or No to discontinue and return to the previous screen.

# Removing yourself from a PTT group

You can remove yourself from a PTT group that you did not create.

- 1. Select Menu  $\rightarrow$  Push to Talk  $\rightarrow$  PTT Groups.
- 2. Highlight the name of the group you want to leave.
- 3. Press the right softkey 🗇 to select **Options**.
- 4. Press the Navigation key lown to select Leave Group.
- 5. Press the Amp'd/OK key 🛞.

- Press the left softkey b to select Yes. The message "Leave Group <group name>?" appears.
- 7. Select **Yes** to leave the group, or **No** to discontinue and return to the previous screen. A message requesting that you be removed from the group is sent to your service provider. Your phone then returns to the PTT menu.

# Dealing with multiple calls

Your phone can handle two calls at the same time. When you are on a cellular or PTT call, you may receive or place another cellular or PTT call at the same time.

# **Erasing PTT call history**

PTT calls are included in the recent calls list along with standard voice calls. See "Erasing recent calls" on page 13 to erase call history from your phone's memory.

# 9 | CUSTOMIZING YOUR PHONE

#### The contents of the Settings menu are as follows.

#### Silent Mode

Vibrate Only Vibe then Ring Lights Only Normal Sounds

#### Keyguard

Guard On Close Disabled

#### Sounds

**Ringer Volume** Ringer Type Roam Ringer Slide Open Slide Closed Pwr On/Off Sound Key Volume Key Length Call Alerts Smart Sound Minute Alert Earpiece Volume Spkrphone Volume

#### Display

My Banner Main Menu View Color Themes Wallpaper Screen Saver Backlighting Auto-Hyphen Time/Date Contrast Brightness

#### Convenience

Airplane Mode Open to Answer Close to End Fast Find Frequent List Hold Call 1-Touch Dialing Call Guard

#### Memory Card

Items to Save Format Card

#### **Voice Features**

Add Voice Dial Erase Voice Dial Voice Training Voice Wake-Up Voice Answer Expert Mode

#### Messaging

Alerts Signature Edit QuickText Auto Retrieve Callback Number Text Msg Receipt Picture Msg Receipt **Block Message** Save to Sent Auto-Erase Default Text Voicemail Number

#### Security

Lock Phone Limit Calls New Lock Code Erase Contacts **Emergency Numbers** 

#### Network

Data/Fax Calls Privacy Alert Set Phone Line Roam/Svc Alert Roam Option Location

#### Accessories

Pwr Backlighting Auto-Answer Com Port Speed **TTY Device** 

#### **USB** Mode

Plays4Sure USB Drive COM Mode

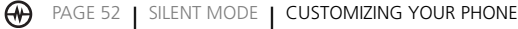

# Silencing all sounds

Your phone is set to make sounds when you receive calls, press keys, navigate through menus, and receive alerts (such as new messages). You can silence all sounds and set the phone to vibrate or light up when you receive calls and alerts.

# Setting the phone to vibrate or light up

- 1. Select Menu  $\rightarrow$  Settings  $\rightarrow$  Silent Mode.
- 2. Choose an option and press the Amp'd/OK key ⊕:
  - Vibrate Only: The phone vibrates for the duration of the incoming call or other alert. i appears on the home screen.
  - Vibe then Ring: The phone vibrates for the first 10 seconds and then rings for the remainder of the incoming call alert.
     appears on the home screen.
  - Lights Only: The phone lights up for the duration of the incoming call or other alert. appears on the home screen.
  - **Normal Sounds:** The phone rings for the incoming call or alert (in effect, returns phone to a non-silent mode).
- **Note:** The phone will ring when it is attached to an external power source (such as a charger), even if all sounds have been silenced.

# Shortcut to Vibrate Only mode

# Turning sounds back on

- Select Menu → Settings → Silent Mode → Normal Sounds.
  - or -
  - With the slide open, press and hold the # Space key .
  - With the slide open or closed, press and hold the side Volume key up or down.

# Keyguard

Lock your keypad to prevent accidental button presses:

- 1. Select Menu  $\rightarrow$  Settings  $\rightarrow$  Keyguard.
- 2. Select Guard On Close or Disabled.
  - Press the Amp'd/OK key ⊕ to unlock.

# **Choosing ringers**

Your Amp'd Mobile<sup>™</sup> Jet phone has preprogrammed ringers you can use for incoming calls.

# 1. Select Menu $\rightarrow$ Settings $\rightarrow$ Sounds $\rightarrow$ Ringer Type.

- 2. Scroll down the list to hear the different ringers and press the Amp'd/OK key ⊕ to select one.
- **Note:** Downloaded ringers are added to the end of the standard list of ringers.

# Setting sounds for your phone

You can set your phone to emit tones when you open and close the slide and when you turn the phone on and off. These sounds will not occur during an incoming call, if you are on a call, or if a headset or car kit is attached to your phone.

# Set sound when slide opens

- 1. Select Menu  $\rightarrow$  Settings  $\rightarrow$  Sounds  $\rightarrow$  Slide Open.
- 2. Scroll through the list to hear the sounds and press the Amp'd/OK key ⊕ to select one.

### Set sound when slide closes

- 1. Select Menu  $\rightarrow$  Settings  $\rightarrow$  Sounds  $\rightarrow$  Slide Closed.
- 2. Scroll through the list to hear the sounds and press the Amp'd/OK key ⊕ to select one.

# Set sound when phone powers on or off

- Select Menu → Settings → Sounds → Pwr On/Off Sound → Enabled.
  - To not play a sound, select **Disabled**.

# Adjusting volume

You can adjust volume of the earpiece, ringer, speakerphone, and key tones.

# Adjusting the earpiece volume

To adjust the earpiece volume manually during a call, press the volume key on the side of the phone p up or down.

To set the earpiece volume:

- 1. Select Menu  $\rightarrow$  Settings  $\rightarrow$  Sounds  $\rightarrow$  Earpiece Volume.
- 2. Press the Navigation key () right to increase the volume or left to decrease the volume and select **Save**.

#### Using smart sound

You can set a baseline volume that the phone uses to automatically adjust the earpiece volume when there is a change in the amount of noise around you or the caller's voice.

• Select Menu → Settings → Sounds → Smart Sound → Enabled.

### Adjusting the ringer volume

- 1. Select Menu  $\rightarrow$  Settings  $\rightarrow$  Sounds  $\rightarrow$  Ringer Volume.
- 2. Press the Navigation key () right to increase the volume or left to decrease the volume and select **Save**.

### Adjusting speakerphone volume

- 1. Select Menu  $\rightarrow$  Settings  $\rightarrow$  Sounds  $\rightarrow$  Spkrphone Volume.
- 2. Press the Navigation key () right to increase the volume or left to decrease the volume and select **Save**.

# Adjusting key tone volume

You can change the volume of the tones the phone makes when you press the keys.

- 1. Select Menu  $\rightarrow$  Settings  $\rightarrow$  Sounds  $\rightarrow$  Key Volume.
- 2. Press the Navigation key () right to increase the volume, or left to decrease the volume and select **Save**.

# Setting key length

You can change duration of the tones the phone makes when you press the keys.

- 1. Select Menu  $\rightarrow$  Settings  $\rightarrow$  Sounds  $\rightarrow$  Key Length.
- 2. Choose Normal or Long and press the Amp'd/OK key ⊕.

# Setting default message receipt

If you would like to receive a return receipt for all messages you send, you can do this by setting Text Msg Receipt and/or Picture Msg Receipt to **Request** or **Don't Request** (default).

To set your messages to always ask for a return receipt for text messages:

- 1. Select Menu  $\rightarrow$  Settings  $\rightarrow$  Messaging  $\rightarrow$  Text Msg Receipt.
- 2. Select Request.

To set your messages to always ask for a return receipt for picture messages:

- 1. Select Menu  $\rightarrow$  Settings  $\rightarrow$  Messaging  $\rightarrow$  Pict Msg Receipt.
- 2. Select Request.

# Setting message alerts

You can choose how you want be alerted of incoming voicemail, pages, or text messages.

- 1. Select Menu  $\rightarrow$  Settings  $\rightarrow$  Messaging  $\rightarrow$  Alerts.
- Select the type of alert and press the Amp'd/OK key ⊕: Message Alert, Page Alert, or Voicemail Alert.
- 3. Select an option:
  - Vibrate, Beep, Freeway, Game, or Bloop sets the phone to vibrate, beep, or play a tune once when a new message is received.
  - Options with **Remind** set the phone to notify you once when a new message is received and then notify you again every five minutes. To stop a reminder alert, press the Amp'd/OK key ⊕ to select **Ignore**.
  - **Disabled** turns off message alerts.

# Using shortcuts

From the home screen, press the Navigation key () in one of four directions to access four shortcuts and one custom menu.

| Up    | Access your Custom Menu                                                                         |
|-------|-------------------------------------------------------------------------------------------------|
| Down  | Launch Messaging                                                                                |
| Left  | Launch <b>Amp'd Live™ - My Stuff</b>                                                            |
| Right | Launch <b>Amp'd Live™ - Media Player.</b><br>Second press resumes playback of<br>your playlist. |

# Creating and updating your custom menu

You can create a custom menu that contains your favorite features. After you set up your menu, simply press and hold the Navigation key up to access it.

- 1. Press and hold the Navigation key () up to launch **Custom Menu.**
- 2. Select Manage List.
- 3. Scroll through the available options and press the Amp'd/OK key ⊕ to select or deselect options.
  - You may select more than one feature. Items appear in alphabetical order in the menu.
- 4. Select Save changes.

# Personalizing the screen

## Changing your banner

Your personal banner appears on the home screen above the time and date and can be up to 14 characters long.

- 1. Select Menu  $\rightarrow$  Settings  $\rightarrow$  Display  $\rightarrow$  My Banner.
- 2. Select Edit.
- 3. Press to clear the screen.
- 4. Enter your new text. See "Understanding text entry screens" on page 16.
- 5. Select Save.

#### Choosing your main menu view

You can change the appearance of your phone's menus:

- 1. Select Menu  $\rightarrow$  Settings  $\rightarrow$  Display  $\rightarrow$  Main Menu View.
- 2. Select an option and press the Amp'd/OK key ⊕:
  - **Graphic** displays icons of each menu item, with its name at the bottom of the screen.
  - List displays a list of each menu item.
  - Wheel displays a rotating graphic image of the menu items.

# Adjusting the backlighting

Your screen lights up while you are in a call or when you press a key on the keypad. However, you can set the duration and brightness of backlighting.

- 1. Select Menu  $\rightarrow$  Settings  $\rightarrow$  Display  $\rightarrow$  Backlighting  $\rightarrow$  Duration.
- 2. Select an option and press the Amp'd/OK key ⊕:
  - **7 seconds, 15 seconds,** or **30 seconds** turns backlighting on for 7, 15, or 30 seconds after your last keypress.
  - 7 sec. & in call, 15 sec. & in call, or 30 sec. & in call turns backlighting on for the duration of a call and for 7, 15, or 30 seconds after your last keypress.
  - **Note:** The "in call" settings drain the battery more quickly.

# **Using Power Save Mode**

You can conserve battery life by activating Power Save Mode. The backlighting appears for the selected duration, but is dimmer than with Power Save off.

Select Menu → Settings → Display →
 Backlighting → Pwr Save Mode → On.

### Setting power backlighting

You can set backlighting to remain on when an external power source, such as the AC adapter, is used with the phone.

- Select Menu → Settings → Accessories → Pwr Backlighting → Always On.
  - To disable this feature, select **Normal**. **Note:** The battery charges more slowly when power backlighting is on.

# Changing the display contrast

- 1. Select Menu  $\rightarrow$  Settings  $\rightarrow$  Display  $\rightarrow$  Contrast.
- 2. Press the Navigation key left or right to adjust the contrast and select **Save**.

### Changing the brightness

- 1. Select Menu  $\rightarrow$  Settings  $\rightarrow$  Display  $\rightarrow$  Brightness.
- 2. Press the Navigation key left or right to adjust the brightness and select **Save**.

# Setting numbers to auto-hyphenate

Auto-hyphenation, when enabled, automatically inserts hyphens into your phone numbers to be consistent with the U.S. dialing plan. For example, 1-222-333-4444.

• Select Menu → Settings → Display → Auto-Hyphen → Enabled.

#### Selecting a Screen Saver

Screen savers appear on the home screen when the slide is open and are activated 10 seconds after the last keypress. Incoming calls and alerts override screen savers.

- 1. Select Menu  $\rightarrow$  Settings  $\rightarrow$  Display  $\rightarrow$  Screen Saver.
- 2. Highlight a screen saver and press the Amp'd/OK key ⊕. The image appears.
- 3. Press the left softkey to assign the screen saver.

**Note:** Downloaded screen savers are added to the end of the list.

### Selecting wallpaper

Wallpaper appears as background on the home screen.

- 1. Select Menu  $\rightarrow$  Settings  $\rightarrow$  Display  $\rightarrow$  Wallpaper.
- 2. Highlight a wallpaper design and press the Amp'd/OK key  $\bigoplus$ .
- 3. Select Assign to save your selection.

# Selecting a color theme

You can select a color theme for the display background of your phone.

- 1. Select Menu  $\rightarrow$  Settings  $\rightarrow$  Display  $\rightarrow$  Color Themes.
- Scroll through the options to view the color themes, highlight an option, and press the Amp'd/OK key ⊕ to select it.

# Choosing a different time/date format

- 1. Select Menu  $\rightarrow$  Settings  $\rightarrow$  Display  $\rightarrow$  Time/Date.
- 2. Highlight an option press the Amp'd/OK key ⊕.

# Creating a secure environment

This section describes all the features involved in securing your phone and preventing access to personal information. All security features are shielded by a four-digit lock code.

# Changing your lock code

The lock code is typically 0000 or the last 4 digits of your phone number.

- 3. Select Menu  $\rightarrow$  Settings  $\rightarrow$  Security.
- 4. Enter your four-digit lock code.
- 5. Select **New Lock Code**. A message appears: "Change Code?"
- 6. Select **Yes** and enter a new four-digit code.
- 7. Enter your new lock code again.

# Locking your phone

When your phone is locked, you can call only emergency numbers or your service provider's number. You can still receive incoming calls.

- 1. Select Menu  $\rightarrow$  Settings  $\rightarrow$  Security.
- 2. Enter your four-digit lock code.
- 3. Select Lock Phone.
- 4. Highlight an option and press the Amp'd/OK key ⊕:
  - **Never** does not lock the phone.
  - **On power up** locks the phone every time you turn it on.
  - **Now** locks the phone immediately.

#### Unlocking the phone

- 1. From the home screen, press the left softkey (a) to select **Unlock**.
- 2. Enter your four-digit lock code.

### Designating emergency numbers

The emergency numbers feature allows you to specify three personal phone numbers that can be called when the phone is locked.

- 1. Select Menu  $\rightarrow$  Settings  $\rightarrow$  Security.
- 2. Enter your four-digit lock code.
- 3. Select Emergency Numbers.
- 4. Select an Unassigned slot.
- 5. Enter the phone number, including the area code. Do not enter 1 before the area code.
- 6. Select Done.

### Notes:

- You can view these numbers only when they're being entered for the first time.
- To make a call to an emergency number from a locked phone, you must dial the number (including area code) exactly as it was stored in Emergency Numbers.

# Limiting calls

You can limit the calls that can be made from your phone to emergency numbers, your contacts, and service provider numbers.

- 1. Select Menu  $\rightarrow$  Settings  $\rightarrow$  Security.
- 2. Enter your four-digit lock code.
- 3. Select Limit Calls.
- 4. Choose an option and press the Amp'd/OK key ⊕:
  - **No Limit** limits no calls.
  - Limit Outgoing calls only. Incoming calls can still be received and answered.
  - Limit All limits both incoming and outgoing calls.

### **Erasing all contacts**

You can erase all entries in your Contacts directory.

- 1. Select Menu  $\rightarrow$  Settings  $\rightarrow$  Security.
- 2. Enter your four-digit lock code.
- 3. Select Erase Contacts.
- 4. Select **Yes** to erase all contacts. A message appears: "Erase ALL Contacts?"
- 5. Select **Yes** again to erase all contacts.

# **Network settings**

# Switching between phone lines

Your phone can have two service accounts, or phone lines, associated with it. Each phone line has its own phone number.

When you are using one line, you cannot receive calls from the other. It would be as if the phone were "off" for that number. Your voicemail, however, will still take messages. All contacts and settings are shared for both lines.

- **Note:** You must first establish a second phone line with your service provider. Once established, a second phone number becomes available in the menu for selection.
- 1. Select Menu  $\rightarrow$  Settings  $\rightarrow$  Network  $\rightarrow$  Set Phone Line.
- 2. Select one of the two lines and press the Amp'd/OK key ⊕.

# Connecting to a TTY/TDD device

You can connect the phone to a TTY device for the hearing impaired.

- **Note:** Enable TTY only when using the phone with a TTY device.
- 1. Connect the TTY device to the phone.
- 3. Select the **TTY** option.
- 4. Press the Amp'd/OK key ⊕ to clear the message.
- 5. Highlight an option and press the Amp'd/OK key ⊕.

**Note:** TTY/TDD service may not be available. Check with your service provider for more information.

# **Setting position location**

This setting allows you to share your location information with network services other than emergency services (911, 111, 999, 000, etc.) in markets where service has been implemented.

**Note:** You do not have the option of turning off the locator to emergency services.

- 1. Select Menu  $\rightarrow$  Settings  $\rightarrow$  Network  $\rightarrow$  Location.
- 2. Select **911 Only** or Location On.
  - **911 Only** (default) shares your position information only with emergency services when you call your 3-digit emergency code (911, 000, 111, etc.).
  - Location On shares your position information with your service provider's network in addition to emergency services.

# USB Mode

This setting allows you to change the phone's default behavior when the USB cable is connected to an external device. Refer to page 62 for details.

# 10 | MUSIC, VIDEO, AND DATA

Your Amp'd Mobile<sup>™</sup> Jet phone supports a memory card for mass storage (of Music and Video, for example).

# **Removable memory card**

Your Amp'd Mobile™ Jet phone uses a removable memory card that, when inserted into the phone, increases storage capacity. You can drag and drop files stored on your computer directly onto the card.

The removable memory card supports mp3, aac, mp4, 3gp, 3g2, m4a, and m4b file types, up to 512 MB.

Protected files may be copied to the card, but will not play properly if not supported.

### Formatting the memory card

Before you can listen to music through your Amp'd Mobile<sup>™</sup> Jet phone, you will need to initialize the TransFlash memory card (optional accessory). The memory card can be formatted automatically or manually.

### Automatic

- **Note:** Formatting or reformatting a memory card erases all data and music files that were previously saved on the TransFlash memory card.
- 1. Lift the TransFlash cover up. (See item 19 in the picture on page 4).
- 2. Hold the card with the metal contacts facing up and push the card in the slot until it clicks into place.
- 3. Close the cover.
- 4. The phone will automatically begin to format the card and "Card now ready for use." appears after completion.
- 5. Once the TransFlash card has been formatted, you can place (drag and drop) your music files onto the card.

#### Manual

- With the Transflash card in the slot, select Menu → Settings → Memory Card → Format Card.
- 2. Press the left softkey () to select **Yes** and format the card.
- 3. The message "Card now ready for use." appears after completion.

# **USB Mode**

The Amp'd Mobile<sup>™</sup> Jet phone supports three types of USB modes:

- **Plays4Sure** Music (MTP) mode allows transfer of music files between devices.
- **USB Drive** Mass storage mode allows you to copy songs from your PC onto your removable TransFlash or microSD. Your Amp'd Mobile<sup>™</sup> Jet will automatically detect when your phone requires a specific USB mode.
- **COM Mode** mode supports hands free kits.

**Note:** Do not remove the TransFlash card or USB cable while transferring files.

- Using the supplied USB cable, connect your Amp'd Mobile<sup>™</sup> Jet phone to a target device, such as a laptop or desktop computer.
- 2. The type of device to which you have connected your phone will determine what mode the phone automatically is set to:
  - Connection to a PC with a TransFlash card inserted defaults to Plays4Sure mode.
  - Connection to a PC *without* a TransFlash card inserted defaults to **COM Mode**.
  - Connection to a device that does not support MTP defaults to USB Drive mode.

# Setting the USB mode

You can set the USB Mode to connect via a specific mode:

- Select Menu → Settings → USB Mode and choose from:
  - Plays4Sure
  - USB Drive
  - COM Mode
- 2. Press the Amp'd/OK key 🛞 to select.
- **Note:** If you insert the TransFlash card while the phone is operating in Modem/COM mode, you will not automatically be switched to Music or Mass Storage mode. You must select the new mode manually, or disconnect and reconnect the USB cable.

# Mac Support on your Amp'd Mobile<sup>™</sup> Jet phone

Due to incompatibilities with Microsoft Media Player's digital rights management (DRM), support for dual-downloading is not available on the Macintosh platform. Because of this, songs purchased from Amp'd Live™ can be played on your phone but not on the Macintosh. Amp'd Mobile™ is currently working to implement full iTunes support for Amp'd Mobile™ Jet phones.

In the interim, Mac users can connect to the phone as a USB drive and "side-load" music and photos directly from their iTunes and iPhoto libraries. Using this method, it is also possible to transfer sensitive files or other documents you want to keep with you. Essentially, your phone becomes a portable data drive.

# Exporting music files from iTunes.

- **Note:** Songs purchased from the iTunes music store are protected and will not play on the device.
- 1. Create a folder on your desktop called Amp'd Music.
- 2. Launch iTunes.
- 3. Select the unprotected song(s) you'd like to export.
- 4. Drag the songs from iTunes to the **Amp'd Music** folder.

# **Exporting photos from iPhoto**

- Note: The highest photo resolution available on the Amp'd Mobile<sup>™</sup> Jet phone is 640 x 480.
- 1. Create a folder on your desktop called **Amp'd Photos**.
- 2. Launch iPhoto.
- 3. Select the photos you'd like to export.
- 4. Select Share  $\rightarrow$  Export.
- 5. Change the resolution to 640 x 480.
- 6. Export the photos to the **Amp'd Photos** folder.

### Mounting Jet as a USB drive.

1. Using the provided data-cable, plug the phone into an available powered USB port.

The phone will initially display the message "Phone connected in COM mode"

- 2. Switch the phone to USB mode:
  - Select Menu → Settings → USB Mode → USB Drive.

The phone will display "Connection Successful", and a drive icon called "NO NAME" will display on your desktop.

## Moving your photos and music to your Amp'd Mobile™ Jet phone

Double-click the "NO NAME" folder to display the contents of the phone's memory card. The following folders will be displayed:

- album
- campics
- ins
- music
- savedimg
- savedsnd
- savedvid
- voicememo
- 1. Open the **Amp'd Music** folder on your desktop, and drag its contents to the "music" folder on the memory card.
- 2. Open the **Amp'd Photos** folder on your desktop, and drag its contents to the "savedimg" folder on the memory card.

## Viewing your side-loaded images

**Note:** It may be necessary to turn your phone off and back on again in order for the memory card to be properly read.

To view side-loaded images:

- 1. Select Menu  $\rightarrow$  Media Gallery  $\rightarrow$  Images.
- 2. Scroll down to find your images.

#### Listening to your side-loaded music

- 1. Select Menu  $\rightarrow$  Media Gallery  $\rightarrow$  Sounds  $\rightarrow$  Music.
- 2. Select the song you'd like to play

# Listening to your side-loaded music from within Amp'd Live™.

To enter Amp'd Live™:

- 3. Press Amp'd Live<sup>M</sup> button  $\bigoplus$ .
- 4. Select My Stuff  $\rightarrow$  Music.
- 5. Select the song you'd like to play.
# 11 | SENDING AND RECEIVING TEXT MESSAGES

This chapter describes how to send, receive, and erase text messages from your phone. For information on voicemail messages, see "Checking voicemail messages" on page 13.

## Sending text messages

You can only send text messages to phones that are capable of receiving them or to email addresses.

### Creating a text message

- 1. Select Menu  $\rightarrow$  Messages  $\rightarrow$  New Text Msg.
- 2. Enter a recipient's phone number or email address:
  - Select Options to access your Recent List, Contacts, or Group Lists and press the Amp'd/OK key ⊕. Select a contact and press the Amp'd/OK key ⊕. Highlight the number or email address and press the Amp'd/OK key ⊕. For more about group lists, see "Creating group lists" on page 70.
     or -
  - Enter a **New Address** manually. (To learn how to enter text, see Chapter 3, "Understanding text entry screens" .)
- 3. Add another recipient if desired:
  - Press the right softkey I to select Options then select Recent List, Contacts, or Group Lists.
     - or -
  - Enter a space or comma after the first number then enter another recipient manually.

- **Note:** You can send a message to up to 10 recipients at once. The messages will be sent one at a time, once to each addressee.
- 5. Enter the message. To learn how to enter text, see "Understanding text entry screens" on page 16.

- or -Add QuickText, symbols, or smileys in your message. See "Including prewritten text and symbols" for information.

6. Press the left softkey () to select **Send**. See "Setting sending options" for information about how and when you want the message to be received.

#### Including prewritten text and symbols

During text entry, you can insert QuickText, symbols, or smileys in your message.

- 1. From the text entry screen, select **Options**.
- 2. Select an option and press the Amp'd/OK key ⊕:
  - Insert QuickText: Scroll through the list of options and press the Amp'd/OK key ↔ to select one.
  - Add Symbol: Scroll through the list and press the corresponding number key to select it.

- Add Smiley: Scroll through the icons and press the corresponding number key to select it.
- 3. When you have finished your message, select **Send**. See "Setting sending options" below.

## Setting sending options

When you are ready to send a message, you have several options for how and when you want the message to be received.

- 1. Once you have completed the message, select **Options**:
  - Add Address returns to the "Send To" screen to add another recipient without losing the message. Select Options to access your Recent List, Contacts, or Group Lists and press the Amp'd/OK key (\*).

Select a contact and press the Amp'd/OK key  $\bigoplus$ . Highlight the number field and press the Amp'd/OK key  $\bigoplus$ .

- Save Message saves the message in your **Drafts** folder. This prevents the message from being deleted if you have activated AutoErase and enables you to send the message to others.
- Save QuickText saves the message you have just entered as a prewritten message then returns to the message entry screen so you can send the message.
- Settings allows you to choose from the following after pressing the Amp'd/OK key ⊕:

- **Msg Receipt** to request notification when the message has been received on an email by email basis. To set your message receipt settings for all email, refer to "Setting default message receipt" on page 55.
- Set Priority allows you to label the message as "Urgent."
- **Callback Number** includes a callback number with the message to let recipients know at what number they can call you back. Select **OK** to include your own number or **Edit** to enter a different callback number.
- Send Later schedules a time to send the message.
- 2. When you have finished setting options, press to return to the message window.
- 3. Press the left softkey is to select Send.

### Adding a signature

The signature you create is included at the end of all outgoing messages and is counted as characters in your messages; however, it does not appear in the message creation screen.

To create a signature:

- 1. Select Menu  $\rightarrow$  Settings  $\rightarrow$  Messaging  $\rightarrow$  Signature.
- 2. Enter your signature in the text field.
- 3. Select **OK** to save the setting.
- **Note:** The characters in the signature are included in the total character count of the message.

### If you cannot send messages

You may not be able to send or receive messages if your phone's memory is nearly full, or if digital service is not available at the time. To free up memory, erase old messages. See "Erasing messages" on page 69.

### Understanding appended messages

| characters -<br>remaining |           |             |                                             |
|---------------------------|-----------|-------------|---------------------------------------------|
|                           | "iil 🛛    | an 1976     | indicates number<br>of appended<br>messages |
|                           | Chars: 15 | 52 Msg: 1/7 |                                             |
|                           | Send To:  |             |                                             |
|                           | Message:  | :           |                                             |
|                           | Send      | Options     |                                             |

When you start a message, the maximum character limit appears once you are in the message entry field. This number counts down as you enter characters, until it reaches 0. If you continue to enter text after this counter reaches 0, a message segment may be appended. When you reach the message size limit, you are prompted to edit the message or alerted that the message is being appended.

**Important:** Your service provider will charge you for each message segment.

# Receiving incoming calls while creating messages

- If you don't wish to answer the call, press the right softkey to select Silence or Ignore. The phone returns to the message screen.
- To answer the call, press the Send/Talk key 
   Your message is saved to the Drafts folder. To return to the message, press the back key 
   .
- To work on the message at a later time select Menu → Messaging → Drafts, press the Navigation key () up or down to select the draft, then press the Amp'd/OK key () and select Resume.

### Viewing your sent messages

To save your outgoing messages, you must first enable **Save to Sent**.

- 1. Select Menu  $\rightarrow$  Messages  $\rightarrow$ Msg Settings  $\rightarrow$  Save to Sent.
- 2. Select an option and press the Amp'd/OK key ⊕.
  - Enabled automatically saves all successfully sent messages in the Sent folder.
  - **Disable** will not save sent messages.
  - **Prompt** allows you to choose whether or not to save your message when you send it.

#### To view successfully sent messages:

- 1. Select Menu  $\rightarrow$  Messages  $\rightarrow$  Sent.
- 2. Press the Navigation key () up or down through the list of messages. One of the following symbols appears next to each message:
  - The scheduled message will be sent at the scheduled time. You cannot cancel delivery of the message.
  - ☑ The scheduled message has been sent and will be delivered as scheduled. You cannot cancel delivery of the message.
  - ☑ The message has been received.
  - The message has been received and opened. (This symbol may not be available. Check with your service provider.)
  - The message has been sent to more than one recipient.
  - The message has never been sent or has not been sent since it was last modified.
     You can cancel delivery of the message.

#### Viewing failed or pending messages

Failed or pending messages are stored in your OutBox.

#### To view your OutBox:

- Select Menu → Messages → OutBox. A list of all failed or pending messages appears.
- 2. Scroll through the list of messages and press the Amp'd/OK key ⊕ to read one.

- The message is pending and will be sent when possible. You can cancel delivery of the message.
- X The message cannot be sent because service is not available. An alert appears on your phone if the message cannot be sent.

## **Retrieving text messages**

When a text message is received, your screen displays "New Messages" with the **2** symbol at the top of your screen.

The symbol flashes if the message is urgent.

#### If you see the "New Messages" note

- To view the message, press the left softkey
   to select InBox, highlight the message, and press the left softkey
   to select View.
- To view the message later, press the right softkey () to select **Ignore**.
- Note: If you receive a new message while you are reading a message, you may press the left softkey (a) to select **InBox** to view all of the messages in your InBox, or you can press the right softkey (a) to select **Ignore** and continue reading your message.

#### If you see the ी symbol

- 1. Select Menu  $\rightarrow$  Messages  $\rightarrow$  InBox. A list of all your received messages appears.
  - <u>A</u> indicates an "Urgent" message.
- 2. Scroll through the list of messages and press the Amp'd/OK key ⊕ to read one.

### Reading the message

The options available to you may vary. Check with your service provider.

- Note: Sounds embedded in text messages will not play if the phone is set to Silence All mode.
- 1. If the text message is long, press the Navigation key lown to view the entire message.
- 2. When you are finished, you can **Reply** to the sender, **Play** the sound embedded in the message, **Erase** the message, **Save** the message to your Saved folder, or set additional **Options** for the message:
  - Erase the message.
  - Lock Msg to protect the message from being accidentally deleted.
  - Forward the message.
  - **Reply with Copy** to reply to the message with a copy of the original attached.
  - **Save Message** to save the message.
  - Save as QuickText to save the text from the message as QuickText, which you can insert into other messages. Graphics and sound are not saved as part of QuickText.(For more about QuickText, see page 70.)
  - View **Sender** information.
- Note: The ⊠ symbol indicates that a graphic did not come through. It may be too large or incorrectly formatted.

#### Setting message alerts

You can set your phone to alert you of incoming text messages or pages. For more information, see "Setting message alerts" on page 55.

#### **Erasing messages**

It is a good idea to erase old messages to free up memory in your phone.

You have the option of erasing text messages and pages as you send or read them, erasing them one at a time from the list in the OutBox or InBox, or erasing them all at once.

#### **Erasing single messages**

- 1. Select Menu  $\rightarrow$  Messages.
- Select the type of text message you want to erase: InBox, OutBox, Sent, Drafts, or Saved.
- 3. Highlight the message to erase.
- 4. Select Options.
- 5. Select **Erase** to erase the message. A notification appears: "Erase this message?"
- 6. Select **Yes** to erase the message.
- **Note:** You can erase a scheduled message from the **OutBox**, but you cannot cancel delivery of the message.

#### **Erasing all messages**

- 1. Select Menu  $\rightarrow$  Messages  $\rightarrow$  Erase Messages.
- 2. Select a folder from which to erase all messages: InBox, OutBox, Sent, Saved Folder, Drafts Folder, or All Messages. To erase messages from all folders, select All Messages.
- 3. A message appears: "Erase all messages?" Select **Yes** to erase messages or **No** to cancel.

### **Erasing messages automatically**

Use this setting to have old messages automatically erased from the **InBox** when memory is low.

 Select Menu → Messages → Msg Settings → Auto-Erase → Old InBox Msgs. Older messages will be erased as new messages are received.

## **Customizing message settings**

To make messaging easier, you can customize settings for sending and receiving messages.

### **Creating group lists**

You can create and save a list of multiple recipients. Your Amp'd Mobile<sup>™</sup> Jet phone stores five group lists with up to 10 recipients per list.

- 1. Select Menu  $\rightarrow$  Messages  $\rightarrow$  Group Lists  $\rightarrow$  Create New.
- 2. Enter a name for the list. For help entering text, see page 16.
- 3. Select Next.

- 4. To enter the first phone number or email address, select an option:
  - **Recent List** to select numbers from your Recent List.
  - New Address to enter the phone number or email address manually.
  - **Contacts List** to select numbers from your phone book.
- 5. Locate the contact number and press the Amp'd/OK key ⊕.
- 6. Select **Options**  $\rightarrow$  **Recent List** or **Contacts**.
- 7. Locate the contact number and press the Amp'd/OK key ⊕.
- 8. When finished, select **Done**.
- 9. To send a message to your new group, see "Sending text messages" on page 65.

# Creating and editing prewritten messages (QuickText)

Your phone comes with prewritten (QuickText) messages, such as "Please call me," which you can insert into the body of a text message. You can edit these messages and create new ones. Your phone will store up to 40 QuickText messages, with up to 100 characters per message.

- 1. Select Menu  $\rightarrow$  Messages  $\rightarrow$ Msg Settings  $\rightarrow$  Edit QuickText.
- 2. To create a new pre-written message, select **New Msg**.

- or -

To edit an existing pre-written message, highlight the message and select **Edit**.

- 3. Enter or edit the text and press the left softkey 🔘 to select **Done**. For help entering text, see page 16.
- Note: You can also save a message you have written or received as QuickText. See "Setting sending options" on page 66 or "Reading the message" on page 69.

### **Blocking Text Messages**

You can block (and subsequently unblock) all messages from up to five specified addresses.

Select **Get List** to receive a list of currently blocked addresses.

### To block messages from a specific address:

- 1. Select Menu  $\rightarrow$  Settings  $\rightarrow$  Messaging  $\rightarrow$ Block Msgs  $\rightarrow$  Block Address.
- 2. Enter the email address or cell phone number you want to block.
- 3. Press the Amp'd/OK key 🛞.
- 4. A message is returned from the network letting you know that the requested address has been blocked.

Note: If you have already blocked five addresses, you will receive an error message.

#### To unblock messages from a specific address:

- 1. Select Menu  $\rightarrow$  Settings  $\rightarrow$  Messaging  $\rightarrow$ Block Msgs  $\rightarrow$  Unblock Address.
- 2. Press the Amp'd/OK key 💮.
- 3. A message is returned from the network letting you know that the requested address has been unblocked.

#### To view a list of blocked addresses:

- 1. Select Menu  $\rightarrow$  Settings  $\rightarrow$  Messaging  $\rightarrow$ Block Msqs  $\rightarrow$  Get List.
- 2. Press the Amp'd/OK key 💮.
- 3. A message is returned from the network listing the blocked addresses.

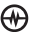

# 12 | SENDING AND RECEIVING MULTIMEDIA MESSAGES

## Sending multimedia messages

You can only send multimedia messages to phones that are capable of receiving them or to email addresses. For details, check with your service provider. Multimedia messages have a predetermined character and file size limit. When you reach the character and file size limit for a single multimedia message, you must edit the message to meet the size limitation.

#### Creating a multimedia message

- 1. Select Menu  $\rightarrow$  Messages  $\rightarrow$ New Pix Msg.
- 2. Enter the recipient's phone number or email address in the **To** field.
- 3. To add additional recipients:
  - Enter a space or comma after the first phone number or email address, then enter another recipient manually,
     or -
  - Press the right softkey I to select Options. Then select Contacts or Group Lists.

**Note:** You can send one multimedia message to a maximum of 10 recipients.

- Press the Navigation key low once to enter a subject in the Subject: field. Choose a method:
  - Enter the subject text manually, or
  - Press the right softkey to select Options.
- 5. Press the Navigation key lown once to enter a brief text message in the **Text** field.
- 6. Press the Navigation key lown once to enter the **Image/Video** field.

**Note:** You may add only one picture or one video per multimedia message.

- **Take Picture** to instantly take a new photo and attach it to your message.
- **Media Gallery** to access all picture and video files in the phone:
  - **Camera Pictures** displays thumbnails of the photos taken.
  - Highlight a photo to add to the multimedia message. Press the left softkey b to choose Select.
  - **Images** displays other images stored on the phone.
  - **Video** displays videos stored on the phone.
- Press the Navigation key 
   down once to enter the Sound field and press the right softkey 
   to select Options.

#### Choose:

- **Record Sound** to instantly record a new sound and attach it to your message.
- Media Gallery to display a list of categories that contain saved or downloaded sounds and voice memos.
  - Highlight Saved Sounds. Press the left softkey (a) to select Open.
  - Highlight a sound to add to the multimedia message. Press the left softkey b to choose Select.

**Note:** You may add only one new or stored sound per multimedia message sent.

- Before sending your message, press the right softkey (e) to select additional Options. Choose:
  - Preview Message plays your multimedia message prior to sending.
  - Save Message allows you to save your multimedia message to the Drafts Folder and send it later.
  - Add Address allows you to add additional addresses to your multimedia message prior to sending it.
  - Message Priority allows you to send your multimedia message with Normal or Urgent priority.
- 10. Press the left softkey () to select **Send**. This will send your multimedia message.

## **Receiving multimedia messages**

You can determine whether to automatically receive multimedia messages on your Jet or to be prompted when a multimedia message is sent to your phone.

- 1. Select Menu  $\rightarrow$  Messages  $\rightarrow$  Msg Settings.
- 2. Select **Enabled** to automatically retrieve the multimedia message.
  - or -

Select **Disabled** to be prompted to retrieve the multimedia message.

### Auto Retrieve enabled

When a multimedia message is received, it is automatically downloaded onto your phone.

The alert "New Message(s)" appears along with the text "Message Received. View now?"

- To View the multimedia message, press the left softkey 

   .
- To view Later, press the right softkey @.
- **Note:** If a multimedia message is received during a call, then the phone downloads the message approximately one minute after the last key is pressed.

#### Auto Retrieve disabled

When a multimedia message is received, your screen displays the alert "New Message(s)" along with the question "Retrieve Now?"

- To View the multimedia message, press the left softkey 

   .
- Select **Erase** to never download the multimedia message.
- To view Later, press the right softkey @.
- **Note:** If a multimedia message is received during a call, then the phone screen displays the alert "New Message(s)" after the call ends.

#### To activate Prompt mode:

- 1. Select Menu  $\rightarrow$  Messages  $\rightarrow$  Msg Settings.
- 2. Select Auto Retrieve and press the Amp'd/OK key ⊕.
- Press the Navigation key 
   <sup>(</sup>) up or down to select Disabled and press the Amp'd/OK key 
   <sup>(</sup>).

## Viewing multimedia messages

When you receive a multimedia message, the icon appears on your phone's screen and remains until all messages are viewed. The message is stored in the InBox until the full message has been received, regardless of the auto receive enabled or disabled setting.

- Press the left softkey b to View the multimedia message. If the message is long, press the Navigation key lown to view the entire multimedia message.
- 2. Press right softkey () to select **Options.** Press the Navigation key () down to highlight additional options for the multimedia message (options vary according to selection):
  - Mute silences the message.
  - **Erase Msg** allows you to delete the currently displayed multimedia message.
  - **Forward** launches the message creation screen, allowing you to forward the multimedia message. The original address will not be shown, nor will the graphic, sound, and text fields.
  - Lock Msg avoids accidentally erasing the message.
  - Message Info displays multimedia message information (priority, sender, subject, time sent and received, and message size).
  - **Play Video** plays the video in the multimedia message.
  - **Replay** plays the multimedia message again from the beginning.
  - **Done** exits the multimedia message.
  - **Call** initiates call to sender of multimedia message.

- **Save Picture** saves the picture embedded in the multimedia message.
- **Save Video** saves the video embedded in the multimedia message.
- **Save Sound** saves the sound embedded in the multimedia message.
- Save Address extracts email addresses, phone numbers, and/or URLs from the sender info and multimedia message body.
- Save as QuickText saves the text in the multimedia message to the QuickText list.
- **Save Message** saves the multimedia message to the Saved Folder on the phone.

**Note:** The options available to you may vary. Check with your service provider.

3. When you are finished viewing the multimedia message, select **Reply** or press the end/power key **(**.

# 13 USING TOOLS

## Voice Memo 🛛 🕾

The Voice Memo tool allows you to record and play back audio memos.

#### Recording a voice memo

- 1. Select Menu  $\rightarrow$  Tools  $\rightarrow$  Voice Memo  $\rightarrow$  Record New.
- 2. Say your memo and press to the left softkey Select Stop.
- 3. Select Save to save your memo.
- **Note:** If an incoming call is received while you're recording a memo, the memo is saved and the incoming call screen appears.

#### Playing or reviewing a voice memo

- 1. Select Menu  $\rightarrow$  Tools  $\rightarrow$  Voice Memo  $\rightarrow$  Recorded Memos.
- 2. Highlight the voice memo to review and select **Options**.
- 3. Select **Play** and press the Amp'd/OK key 🛞.
- - Play
  - Stop
  - Pause

#### Naming a saved voice memo

- 1. Select Menu  $\rightarrow$  Tools  $\rightarrow$  Voice Memo  $\rightarrow$  Recorded Memos.
- 2. Highlight the memo and select **Options**.
- 3. Select Rename.
- 4. Press and hold to clear the default name.
- 5. Use the keypad to enter a name for the memo.
- 6. Select Save.

#### Erasing a saved voice memo

- 1. Select Menu  $\rightarrow$  Tools  $\rightarrow$  Voice Memo  $\rightarrow$  Recorded Memos.
- 2. Highlight the memo and select **Options**.
- 3. Select **Erase.** The prompt "Erase file?" appears.
- 4. Select Yes or No.

## Scheduler 112

The Scheduler allows you to schedule events and set reminder alerts.

#### **Creating an event**

# 1. Select Menu $\rightarrow$ Tools $\rightarrow$ Scheduler $\rightarrow$ Add New Event.

2. Enter a name for the event and press the Navigation key ( down. For help entering text, see page 16.

- 3. Select Options and classify the type of event and press the Amp'd/OK key ⊕: Meeting, Phone Call, Birthday, Anniversary, Vacation, Medical, or Other.
- Press the Amp'd/OK key ⊕ to change the date of the event (the current date is the default date).
  - Press the Navigation key left or right to move between the month, day, and year fields.
  - Press the Navigation key () up or down to change the month, day, or year.
  - Press the Amp'd/OK key to save your changes.
- 5. Press the Amp'd/OK key ⊕ to set the time of the event.
  - Press the Navigation key left or right to move between the hour, minute, and AM/PM fields.
  - Press the Navigation key () up or down to change the hour, minute, or AM/PM.
  - Press the Amp'd/OK key ⊕ to save your changes.
- 6. Press the Amp'd/OK key 🕀 to set the duration of the event.
  - Press the Navigation key left or right to move between the hour and minute fields.
  - Press the Navigation key () up or down to change the hour and minute.
  - Press the Amp'd/OK key ⊕ to save your changes.

- 7. Press the Amp'd/OK key 💮 to set a reminder for the event.
  - Select an option and press the Amp'd/OK key ⊕.
- 8. Press the Amp'd/OK key 🛞 to set the reminder sound.
  - Select an option and press the Amp'd/OK key ⊕.
- 9. Press the Amp'd/OK key ⊕ to select a Silent Mode setting
  - Select **No** or **During Event** and press the Amp'd/OK key ⊕.
- 10. Press the Amp'd/OK key ⊕ to select whether or not this is a recurring event.
  - Select an option and press the Amp'd/OK key (): No, Daily, Weekly, Monthly, or Annually.
- 11. Select Save.

### Editing, erasing, or sending an event

- 1. Select Menu  $\rightarrow$  Tools  $\rightarrow$  Scheduler  $\rightarrow$  View Month.
- 2. Press the Navigation key () up, down, left or right to highlight the day with the event to view, edit, or erase.
- 4. Press 🗇 to select Options.

- 5. Select Edit, Erase, or Send and press the Amp'd/OK key ⊕.
  - For more information about editing the event, see "Scheduler" on page 76.

  - For more information about sending the event, see "SENDING AND RECEIVING TEXT MESSAGES" on page 65.

# Alarm Clock 🕚

You can set up to four alerts with your phone's three alarm clocks and one quick alarm.

**Note:** The alert occurs only if the phone is on.

## Setting an alarm clock

- 1. Select Menu  $\rightarrow$  Tools  $\rightarrow$  Alarm Clock.
- 2. Highlight one of the alarms and select Set.
- 3. Use the phone keypad to enter numbers and the Navigation key 
  to switch between AM and PM.
  - Press the Navigation key left or right to move between hours, minutes, and AM/PM fields.
  - Press the Navigation key 

     up or down to change the hours, minutes, and AM/PM options.
- 4. Press the Amp'd/OK key ⊕ to set the time of the alarm.
- 5. Select **Options** to set the alarm sound.
- 6. Highlight an option and press the Amp'd/OK key ⊕.
- 7. Select **Options** to set the recurring time.

- 8. Highlight an option and press the Amp'd/OK key ⊕.
- 9. Enter a note for the alarm and press the Amp'd/OK key ⊕.
- 10. Press the left softkey b to select **Save** and set the alarm(s).
- 11. When the alarm rings, select **Off** to turn off the alarm or **Snooze** to silence the alarm for 10 minutes.

**Note:** Opening the slide turns off the alarm.

## Tip Calculator

The Tip Calculator helps you calculate how much tip to include with a bill.

- 1. Select Menu  $\rightarrow$  Tools  $\rightarrow$  Tip Calculator.
- 2. Enter the amount of your bill.
- 3. Select Next.
- Select the amount you want to include as a tip (10%, 15%, 18%, 20%, Other) and press the Amp'd/OK key ⊕. Your total bill appears, including tip.
- 5. To split the bill, press the right softkey (a) to select **Split**.
- 6. Press back fit you want to clear the default of 2 guests.
- Enter the number of guests and press the left softkey b to select Next. The amount each guest pays is calculated.
- 8. Select Done.

# Calculator

Use the calculator for basic mathematical equations.

- 1. Select Menu  $\rightarrow$  Tools  $\rightarrow$  Calculator.
- 2. Use the keypad to enter numbers.
- 3. Use the Navigation key () to select mathematical operations:

Leftx (multiply)Up+ (add)Right÷ (divide)Down- (subtract)

- 4. Press the Amp'd/OK key ⊕ to calculate the result.
   Example: Enter 5, press the Navigation key 
   left to select X, enter 2, then press the Amp'd/OK key ⊕ to obtain the result of 10.
- 5. Press the End/Power key 🥥 to return to the home screen.

- or -

Press to clear the screen.

### Options

- M+ Adds displayed digit to the value stored in memory.
- MR Displays currently stored value on screen.
- MC Clears value currently stored in memory.

# Timer 🕒

This timer counts down for a specified amount of time. It beeps when that amount of time has elapsed.

- 1. Select Menu  $\rightarrow$  Tools  $\rightarrow$  Timer.
- 2. Select Set.
  - Press the Navigation key () to move the cursor left or right.
  - Press the Navigation key () up or down to set the hours, minutes, and seconds.
- 3. Select **Start** to begin the countdown. Select **Stop** to pause the countdown. Select **Reset** to clear the timer.
- 4. Select **Sound** to set the alarm sound and press the Amp'd/OK key  $\bigoplus$ .
- 5. Press the End/Power key 🥥 or the right softkey 🥥 to silence the alarm.

# Stopwatch 竹

- 1. Select Menu  $\rightarrow$  Tools  $\rightarrow$  Stopwatch.
- 2. Select **Start** to begin counting. Select **Stop** to stop counting. Select **Reset** to clear the counter.

# 14 USING VOICE RECOGNITION

Voice recognition allows you to make and answer calls by speaking commands into the phone's microphone.

Note: You cannot use voice recognition to end a call; you must press the End/Power key 🥥 when the slide is open.

## Setting up voice dialing

To make or receive calls using voice dialing, contacts must be saved with associated voice tags.

### Creating a voice tag for a contact

- 2. Highlight the contact and press the Amp'd/OK key  $\bigoplus$ .
- 3. Press the Navigation key lown to highlight the number.
- 4. Press the right softkey to select **Options**.
- 5. Highlight Add Voice Dial and press the Amp'd/OK key ⊕.
- 6. Follow the voice prompts. You will need to say the name twice.

#### Viewing entries with voice tags

• Select Menu → Contacts → Voice Dial List.

A list of all contacts with assigned voice tags appears.

#### Editing a voice tag

- 1. Select Menu  $\rightarrow$  Contacts  $\rightarrow$  Voice Dial List.
- 2. Highlight the contact to edit, and press the Amp'd/OK key ⊕.
- *3. Highlight the phone number and select* **Options**.
- 4. Select Add Voice Dial, Edit Voice Dial, or Erase Voice Dial.
- 5. Follow the prompts.

## Making a call using voice tags

- 1. If you haven't already done so, record a voice tag for the person you wish to call.
- 2. With the slide open or closed, from the home screen, press the Send/Talk key 🕞 . The message: "Say a name or 'Dial.'" displays
- 3. Say the name of the person you want to call.
- 4. If the name you said matches a contact in the Voice Dial List, the phone responds: "Calling (Name)." Remain silent to make the call, or say **No** to cancel.

- **Note:** If the phone finds multiple voice tags that sound like the name you said, you will be asked to verify which name you want to call. Say **Yes** when you hear the correct name. Say **No** when you hear an incorrect name.
- 5. When you are finished with the call, press the End/Power key

### **Erasing voice tags**

To erase all voice name dial recordings in your phone:

- 1. Menu  $\rightarrow$  Settings  $\rightarrow$  Voice Features  $\rightarrow$  Erase Voice Dial.
- 2. Select Yes.

## Making a call using digit dialing

When using digit dialing, you speak digits to dial a phone number.

- **Note:** You cannot speak a string of digits. You must speak one digit at a time and wait for the prompt.
- 2. Say "**Dial**". The phone responds: "Speak a digit."
- 3. Speak the first digit of the phone number you want to call. Once the phone repeats the digit, you can speak the next digit. If you pause, the phone will prompt you with the following five options. After the prompt, speak an option.

- Say "Clear" to erase the last digit entered. The phone responds: "Digit cleared." To clear the entire phone number, say "Clear" again. When the phone prompts you with "Clear entire phone number?", say "Yes" to clear or "No" to cancel.
- Say "Call" to dial the number.
- Say "Verify" to have phone to repeat the set of digits that you spoke.
- Say "**Cancel**" to exit voice recognizer and return to the home screen.
- Speak a digit to enter the next digit. Once the phone repeats the digit, you can speak the next digit or pause to hear the prompt.

# Using voice features with hands-free car kits

**Note:** The following features apply only to installed hands-free car kits unless noted.

To shop for hands-free car kits, visit www.kyocera-wireless.com/store or call 800-349-4188 (U.S.A. only) or 858-882-1410.

### Waking up the phone

If your phone is connected to a Kyocera installed hands-free car kit, you can use the voice command to activate the phone to make a phone call.

**Note:** Voice Wake-up does not work when Keyguard is active.

To activate the Voice Wake-up setting:

- 1. Select Menu  $\rightarrow$  Settings  $\rightarrow$  Voice Features  $\rightarrow$  Voice Wake-Up  $\rightarrow$ With accessory.
- 2. Select Menu  $\rightarrow$  Settings  $\rightarrow$  Keyguard  $\rightarrow$  Disabled, then press the Amp'd/OK key  $\bigoplus$ .

#### To wake up the phone:

- 1. Say "Wake Up" and listen for a tone.
- 2. Say "Wake Up" again until you hear two tones.

If the phone does not recognize your "Wake up" command, see "Training voice recognition" on page 83.

### Answering the phone

You can set your hands-free car kit to (1) answer automatically or (2) answer using a voice command.

#### Answering automatically

You can set your phone to answer automatically.

- **Note:** This setting also works with the portable hands-free car kit.
- Select Menu → Settings → Accessories → Auto-Answer → After 5 secs.

#### Answering using voice commands

If Auto-Answer is turned off, you can use a voice command to answer an incoming call using the installed hands-free car kit.

Select Menu → Settings →
 Accessories → Auto-Answer → Disabled.

To activate the Voice Answer setting:

- 1. Select Menu  $\rightarrow$  Settings  $\rightarrow$ Voice Features  $\rightarrow$  Voice Answer.
- 2. Highlight **Enabled** and press the Amp'd/OK key ⊕.
- 3. Select Menu  $\rightarrow$  Settings  $\rightarrow$ Silent Mode  $\rightarrow$  Normal Sounds, then press the Amp'd/OK key  $\bigoplus$ .

#### To answer a call:

When you receive an incoming call, the phone responds: "Incoming call, answer?" or "Incoming roam call, answer?" If the caller is recognized as a contact entry in your phone, then the phone will say "Incoming call from (Name), answer?"

• Say "**Yes**" or press any key except the End/Power key ∅.

#### Ignoring an incoming call

To ignore an incoming call, do one of the following:

- Say "No" and press the End/Power key I to silence the alert.
- Remain silent. The voice alert repeats twice and the phone rings once, then returns to the home screen.

## Training voice recognition

If your phone is having trouble recognizing your voice, you can train it with the commands **Yes**, **No**, and **Wake up**.

- 1. Select Menu  $\rightarrow$  Settings  $\rightarrow$  Voice Features.
- 2. Select Voice Training.
- Read the message and press the left softkey
   to select OK and continue. Cancel returns you to the previous screen.
- *4.* Select **Train All** or the item you want to train.
- 5. Follow the prompts for each word until training is complete.

# 15 GETTING HELP

### **Customer support**

Your service provider's customer support department may be accessible directly from your phone when you dial a number, such as \*611 (check with your service provider). They can answer questions about your phone, phone bill, call coverage area, and specific features available to you, such as call forwarding or voicemail.

For questions about the phone features, refer to the materials provided with your phone, or visit www.kyocera-wireless.com.

For additional guestions, you may contact the Kyocera Wireless Corp. Customer Care Center in any of the following ways:

- Web site: www.kyocera-wireless.com
- Email: phone-help@kyocera-wireless.com •
- Phone: 1-800-349-4478 (U.S. and Canada) • or 1-858-882-1401

Before requesting support, please try to reproduce and isolate the problem. When you contact the Customer Care Center, be ready to provide the following information:

- The name of your service provider. ٠
- The actual error message or problem you ٠ are experiencing.
- The steps you took to reproduce the problem.
- The phone's electronic serial number (ESN). •
  - To locate the ESN select **Menu**  $\rightarrow$ **Phone Info** and scroll down to ESN: for the 11-digit number.

## **Oualified service**

If the problem with your phone persists, return the phone with all accessories and packaging to the dealer for qualified service.

#### Phone accessories

To shop for Amp'd Mobile Jet/KX18 phone accessories, visit www.kyocera-wireless.com/ store. You may also call us at 800-349-4188 (U.S.A. only) or 858-882-1410.

### Become a product evaluator

To participate in the testing and evaluation of Kyocera Wireless Corp. products, including cellular or PCS phones, visit beta.kyocera-wireless.com

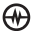

## INDEX

#### Numerics

1-Touch dialing, 13

#### Α

Alarm Clock, 8, 78 alerts for messages, 55 for missed calls, 12 Amp'd Live™ access your subscriptions, 38 add a song to MyList, 36 adult areas, 34 buy stuff, 34 cancel a subscription, 38 change PhoneStuff, 38 customize, 31 delete or move a song, 37 description, 30 entertainment, 32 find stuff, 33 games, 32 getting to, 30 help, 40 menu commands, 39 music, 31 News & Lifestyle, 33 organize your songs, 36 pick your songs, 35 play games, 37 play music, 35 play videos, 37 ratings, 34 run applications, 37 search for a song, 36sports, 31 try before you buy, 34 using the media player, 36 your stuff, 35 auto-hyphenation, 57

#### В

banner, 56 battery, 1 blocking outgoing calls, 59 brightness, 57

#### С

calculator, 79 call counters, 14 callback number, 66 calls answering, 9 missed, 12 redialing, 10 camera menu options, 25 recording video, 28 sending a picture, 25 setting up, 26 taking a picture, 26 choosing ringers, 53 color themes, 58 contacts directory, 20 contrast, 57 countdown timer, 79 custom menu, 56 updating, 56

#### D

digital mode, 8 display brightness, 57 display contrast, 57

#### Е

emergency calls, 14 emergency mode, 14 exit emergency mode, 14 position location, 8, 60 erasing all contacts, 59 contact entries, 22 text messages, 69

#### F

fast find, 23 finding contact information, 23 frequent contacts, 23

#### Н

hands-free car kit answering using voice, 82 purchasing, 84 hands-free headset purchasing, 84 hard pause, 20

#### L

icons, 8 contacts, 21 messages, 68 InBox, 68

#### L

lights-only mode, 8, 53 limiting calls, 59 lock code, 58 locking phone, 58

#### М

memory saving, 69 memory card, 61 menu view, 56

#### Ν

number mode, 16

**O** OutBox, 68

#### Ρ

phone numbers verifying your own, 6 phone, locking, 58 phone, unlocking, 58 position location, 8, 60 power save mode, 9 PT call types, 45 placing calls, 45 receiving calls, 47 Push to Talk (PTT), 44 call types, 45 placing calls, 45 receiving calls, 47

#### Q

QuickText, 66, 70

#### R

recent call icons, 12 resetting the phone, v ringers choosing, 53 for contacts, 21 for roaming calls, 15 silencing, 6 volume, 54 roaming, 8 alerts, 15 ringer, 15

#### S

scheduler, 76 screen brightness, 57 screen contrast, 57 screen icons, 8, 16, 53, 68 screen savers, 57 secret contacts, 12, 22 security, 58 sent messages, 67 shortcuts, 55 silent mode, 8, 53, 62 smart sound, 54 smileys, 17 speed dialing, 22 stopwatch, 79 symbol mode, 17 Т technical support, 84 text entry, 16 quick reference, 18 text messages, 65 time format, 58 timer, 79 timing calls, 14 tip calculator, 78 TTY/TDD, 59 U unlocking the phone, 58 v vCard, 22 vibrate, 8, 53, 62 Voice Answer, 82 voice dialing, 80 voice memo erasing, 76 naming, 76 recording, 76 voicemail, 13 setting up, 6 volume earpiece, 10, 44, 54 key beep, 55 ringer, 54 speakerphone, 44

#### W wallpaper, 57

PAGE 86 | INDEX

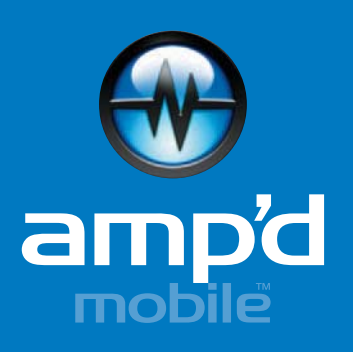

Curious about Amp'd Mobile<sup>™</sup> phones, accessories and content? Check out ampd.com.